# Agency Configuration Workbooks **Supplemental**

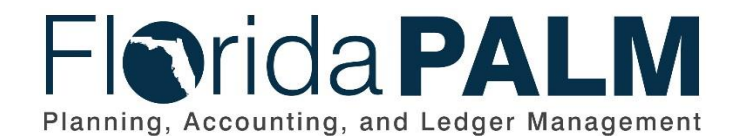

**Department of Financial Services** 03/15/2024 Date: Revision:

|   | 03/13/2024 |
|---|------------|
| : | 2.0        |
|   |            |

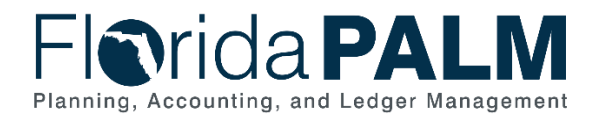

## **Revision History**

| Version | Date       | Revision Notes                                                     |
|---------|------------|--------------------------------------------------------------------|
| 1.0     | 02/12/2024 | Initial Release – Segments I & II                                  |
| 2.0     | 03/15/2024 | Updated Location Definition, Area ID, Organization, and Local Fund |
|         |            |                                                                    |

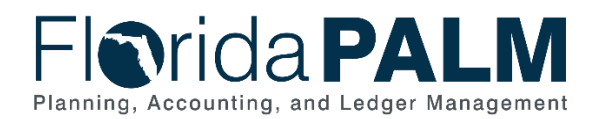

Department of Financial Services Agency Configuration Workbooks Supplemental

## **Table of Contents**

| Overview                                      | 4  |
|-----------------------------------------------|----|
| Configuration Workbook Inventory Instructions | 6  |
| Segments I and II                             | 7  |
| Accounts Receivable Module Configurations     | 10 |
| Distribution Code                             | 10 |
| Asset Management Module Configurations        | 16 |
| Location Definition                           | 16 |
| Area ID                                       | 23 |
| Commitment Control Module Configurations      |    |
| Allotments Budget Structure Control           |    |
| General Ledger Module Configurations          | 34 |
| Organization                                  | 34 |
| Other Accumulator 1 (OA1)                     | 42 |
| Other Accumulator 2 (OA2)                     | 46 |
| Budgetary Value Combination Edit              | 50 |
| Local Funds                                   | 53 |
| Appendix                                      | 58 |

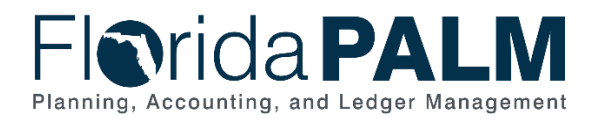

## **Overview**

In order to execute a business process within Florida PALM, the system must first be configured. A configuration establishes the parameters and initial settings needed to enable transactions to be recorded and data to be stored within Florida PALM. The purpose of an agency configuration workbook is to document and confirm detailed agency-specific values that will be set up in Florida PALM to support agency business.

Your agency specific values, provided through the configuration workbooks, will first be loaded into the Florida PALM test environment to support your testing efforts during User Acceptance Testing (UAT) in April 2025. During UAT, you may identify changes that need to be made to your configured values, such as new values to be added or edits to values you previously added. During UAT, you will have another opportunity to update your agency-specific values, as needed. Your agency specific values will later be loaded in the Florida PALM production environment just before go-live, so that you can transact in Florida PALM on day one.

As described in the <u>Readiness Workplan (RW)</u>, agencies are asked to complete the following tasks to define or validate configuration values applicable to specific data elements within various modules in Florida PALM.

- Task 513 Complete Configuration Workbooks for Segments I and II
- Task 541 Complete Configuration Workbooks for Segment IV
- Task 567 Share, Review, and Update Configuration Workbooks (for UAT)
- Task 622 Review and Confirm Updated Configuration Workbooks (for go-live)

Table 1 provides an overview of the required and optional agency-specific configurations, or enterprise configuration which require agency input, for the Financials and Payroll Waves of Florida PALM.

| Configuration<br>Data Type | Business<br>Process<br>Grouping                   | Required /<br>Optional | Description                                                                                                    |
|----------------------------|---------------------------------------------------|------------------------|----------------------------------------------------------------------------------------------------|
| Organization               | Account<br>Management<br>& Financial<br>Reporting | Required               | Identifies the organizational entity associated with a transaction and tracks information according to a structural breakdown (i.e., division, bureau, section) or operating unit of the organization. The Organization ChartField aids in reporting, security, and budgeting using a tree structure. |
| OA1                        | Account<br>Management<br>& Financial<br>Reporting | Optional               | Used to track optional agency reporting, cost pools,<br>expenditures, revenues, or other specific uses. Can<br>be used to further subclassify a financial<br>transaction that has not already been<br>accommodated by the primary ChartFields.                                                        |
| OA2                        | Account<br>Management<br>& Financial<br>Reporting | Optional               | Used to track optional agency reporting, cost pools,<br>expenditures, revenues, or other specific uses. Can<br>be used to further subclassify a financial<br>transaction that has not already been<br>accommodated by the primary ChartFields.                                                        |

Table 1: Agency Configuration Data Types

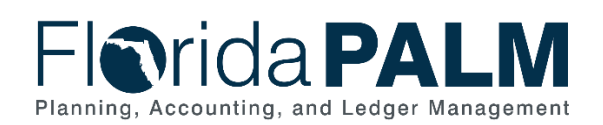

| Configuration<br>Data Type                   | Business<br>Process<br>Grouping                   | Required /<br>Optional | Description                                                                                                    |
|----------------------------------------------|---------------------------------------------------|------------------------|----------------------------------------------------------------------------------------------------|
| Fund (Local<br>Funds)                        | Account<br>Management<br>& Financial<br>Reporting | Required               | Only specify the Local Fund types / information.<br>Five-character field used to segregate and capture<br>specific activities or classify certain objectives in<br>accordance with special regulations, restrictions or<br>limitations.                                                                     |
| Allotments<br>Budget<br>Structure<br>Control | Budget<br>Management<br>& Cash<br>Control         | Required               | This Form provides the two available options from<br>which an agency must select: Control or Track with<br>Budget. The purpose of this request is to document<br>the agency's selection of an Allotments Budget<br>Structure Control Option that will be set up in the<br>Florida PALM system.              |
| Budgetary<br>Value<br>Combination<br>Edit    | Budget<br>Management<br>& Cash<br>Control         | Required               | Represents the combination of Transactional Fund,<br>Budget Entity and Category values that will control<br>transaction entry across Florida PALM. This<br>includes interfaces, spreadsheet uploads and<br>online entry.                                                                                    |
| Location<br>Definition                       | Asset<br>Accounting &<br>Management               | Required               | Locations listed in the DMS SOLARIS system and<br>Agency Primary Locations published by the<br>Division of Library and Information Services.<br>Provide Florida PALM Location Codes and<br>updated/additional address details and associate<br>with the current FLAIR location.                             |
| Area ID                                      | Asset<br>Accounting &<br>Management               | Optional               | Provide a more specific area within a Location<br>Code. One or more Area ID may be provided per<br>Location Code.                                                                                                    |
| Distribution<br>Code                         | Accounts<br>Receivable                            | Required               | Represents a combination of Florida PALM<br>ChartField values, which is used to create<br>accounting entries for returned items/debit memos.<br>Organization and State Program values are<br>required from agencies.                                                                                        |
| Source Types                                 | Projects<br>Management                            | Optional               | Project Costing uses transactions to track, analyze,<br>and report on actual and planned project costs.<br>You assign source types to individual transactions<br>to identify the transaction's purpose. Source type<br>provides flexibility for defining transactions.                                      |
| Categories                                   | Projects<br>Management                            | Optional               | Categories and SubCategories further define source types. You can combine categories and                                                                                                    |
| SubCategories                                | Projects<br>Management                            |                        | subcategories in source groups for reporting and<br>analysis. Although defining categories and<br>subcategories is optional, using them provides<br>greater flexibility and granularity for tracking and<br>analyzing costs. Categories and subcategories<br>provide flexibility for defining transactions. |

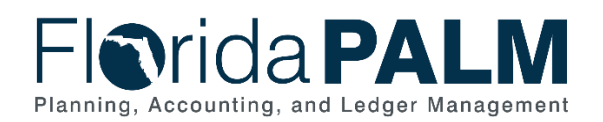

| Configuration<br>Data Type        | Business<br>Process<br>Grouping | Required /<br>Optional                                | Description                                                                                                    |
|-----------------------------------|---------------------------------|-------------------------------------------------------|----------------------------------------------------------------------------------------------------|
| Position<br>Funding<br>Allocation | Payroll<br>Management           | Required                                              | Position level funding splits.                                                                                                    |
| SpeedKeys                         | All                             | Required for<br>Payroll<br>Optional for<br>All Others | The SpeedKey is used to simplify and enhance<br>data entry by populating multiple ChartFields at one<br>time. The SpeedKeys are optional except for as<br>they relate to payroll. |

## **Configuration Workbook Inventory Instructions**

For each applicable Florida PALM Segment, this document will be updated to include the required module-specific configuration activities. Some or all of the following sections of information have been included for each module's configuration value(s), where applicable, and should be utilized as you complete configuration workbook activities in Smartsheet.

**Configuration Value Definition –** Provides a high-level definition of the configuration value(s) for that module.

**Business Process and Subprocess** – Provides the Florida PALM business process and subprocess of the configuration data type, as well as a link to the standardized business process model(s) on the <u>Knowledge Center</u>.

**Configuration Value Purpose and Use –** Provides a high-level summary of why this configuration is important and/or necessary for your agency.

**Configuration Design Details –** Provides the considerations and/or assumptions applied when defining the configuration value.

**Configuration Field Details –** Provides a table of the field names included in the corresponding Smartsheet worksheet. These fields are a combination of both fields to allow agencies to complete configuration activities (i.e., included in Smartsheet only), as well as fields pulled from the related Florida PALM records (i.e., that will be configured).

Within the tables we have also included the field description, whether the field is required or optional in Florida PALM, and within the Smartsheet worksheet, the field type and field length, and finally if the field value input is provided by the Project or if the agency needs to provide a response or information. Fields that are only included in the Smartsheet worksheet and used to complete this configuration activity are shaded in blue in the table.

Field Types include:

- Alphanumeric The field can contain letters or numbers.
- Character The field can include numbers, letters, spaces, or symbols.
- Date The field must contain an 8-digit date (i.e., MM/DD/YYYY).
- Numeric The field can only contain numbers.

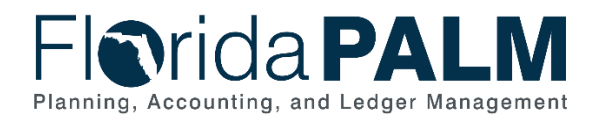

Field Value Input values include:

- Agency Indicated Select "yes" or "no" in this field.
- Agency Provided Provide (required or optional) information in this field, in accordance with the field type and field length requirements.
- Agency Specified Select from the available drop-down values.
- Project Provided Information is provided in the field. Some are locked (i.e., not editable) and some are unlocked (i.e., available for edit).
- **NOTE:** Within Smartsheet, for any field where information is provided by the agency and the provided information exceeds the allowable length, the cell will turn red, indicating that the value entered is too long and must be adjusted.
- **NOTE:** Within Smartsheet, for any field which requires agency input, even those with other field selection dependencies, the cell will turn yellow while empty, indicating that action must be taken by the agency.

**Configuration Page(s)** – Provides screenshot examples of the configuration page(s) where the defined field values will be set up in Florida PALM.

**Worksheet Instructions** – The configuration workbooks are housed within Smartsheet. This section provides task completion requirements and detailed instructions on how to complete all columns requiring agency input.

## Segments I and II

Use the information in this section as a resource for completing Readiness Workplan (RW) *Task* 513 – *Complete Configuration Workbooks for Segments I and II*. It describes the module-specific worksheets and form added to the new Configuration Workbook Inventory folder located in your agency-specific Florida PALM Workbook in Smartsheet. These worksheets were created to allow the Project to collect the actual agency configuration data values for each configuration record/table. Once the configuration values are collected from the agencies, they will be reviewed, incorporated into the master Florida PALM configuration workbook and configured in the applicable environment (e.g., UAT or Production).

Table 2 provides a list of the module-specific worksheets and form released for RW Task 513 as well as the summary for each data type for which you are being asked to confirm configuration values.

| Module / Data Type                      | Data Type Summary                                                 |
|-----------------------------------------|-------------------------------------------------------------------|
| Accounts Receivable (AR)                | A distribution code represents a combination of Florida           |
| Distribution Code                       | accounting entries for returned items/debit memos.                |
|                                         | Organization and State Program values are required from agencies. |
| Asset Management (AM)                   | A 'Location Definition' represents a location the agency          |
| <ul> <li>Location Definition</li> </ul> | wants to track resources against (e.g., where an agency           |
| Area ID                                 | performs operations or stores / houses assets) and the            |

Table 2: Segment I and II Configuration Data Types

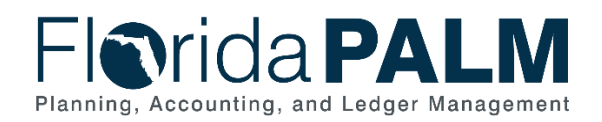

| Module / Data Type                                                                                                    | Data Type Summary                                                                                                    |  |  |  |
|----------------------------------------------------------------------------------------------------|----------------------------------------------------------------------------------------------------|--|--|--|
|                                                                                                    | Agency Primary Locations published by the Division of Library and Information Services.                                                                                                    |  |  |  |
|                                                                                                    | Location Definition values are required from agencies.                                                                                                    |  |  |  |
|                                                                                                    | An Area ID provides an opportunity to identify specific<br>areas within an established location. This function can be<br>used to identify multiple rooms or floors within a single<br>location, or any other granular sub-division of the agency<br>location.                                                                                                    |  |  |  |
| <ul> <li>Commitment Control (KK)</li> <li>Allotments Budget Structure<br/>Control</li> </ul>                                                                 | Allotments are used to manage agencies' budgets at the<br>Appropriations level or a level lower than Appropriations.<br>The Allotments Budget Structure provides agencies<br>flexibility to allot to the agency specific ChartFields (i.e.,<br>organization, project, contract, grant, OA1, and OA2) in<br>addition to the Key ChartFields (Fund, Budget Entity,<br>Category) in the Appropriations, Releases, and Reserves<br>Budget Structures. |  |  |  |
|                                                                                                    | Allotment Control Option selection is required from agencies.                                                                                                    |  |  |  |
| <ul> <li>General Ledger (GL)</li> <li>Organization</li> <li>Other Accumulator 1 (OA1)</li> <li>Other Accumulator 2 (OA2)</li> <li>Budgetary Value</li> </ul> | The Organization ChartField identifies the organizational<br>entity associated with a transaction. Organization<br>ChartField tracks information according to a structural<br>breakdown (i.e., division, bureau, section) or operating<br>unit of the organization.                                                                                                    |  |  |  |
| Local Funds                                                                                                    | Organization values and identification of placement on<br>Organization code tree structure is required from<br>agencies.                                                                                                    |  |  |  |
|                                                                                                    | Other Accumulator 1 is used to track optional agency<br>reporting needs including cost pools, expenditures,<br>revenues, or other specific uses. To establish new Other<br>Accumulator 1 ChartField values is to further subclassify a<br>financial transaction that has not already been<br>accommodated by the remaining statewide or agency<br>specific ChartFields.                                                                           |  |  |  |
|                                                                                                    | OA1 values are optional for agencies.                                                                                                    |  |  |  |
|                                                                                                    | Other Accumulator 2 is used to track optional agency<br>reporting needs including cost pools, expenditures,<br>revenues, or other specific uses. A design consideration to<br>establish new Other Accumulator 2 ChartField values is to<br>further subclassify a financial transaction that has not                                                                                                    |  |  |  |

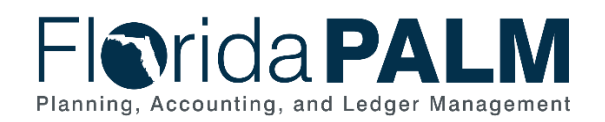

| Module / Data Type | Data Type Summary                                                                                                    |
|--------------------|----------------------------------------------------------------------------------------------------|
|                    | already been accommodated by the remaining statewide or agency specific ChartFields.                                                                                                    |
|                    | OA2 values are optional for agencies.                                                                                                    |
|                    | The Budgetary Value edit will limit the COA (i.e., Fund,<br>Budget Entity, and Category) used on transactions to the<br>specified values in the designated edit for an agency.<br>Transactions not containing the valid codes in this edit will<br>result in an error where the transaction cannot proceed. |
|                    | Budgetary Value Combination Edit values are required from agencies.                                                                                                    |
|                    | Local funds are used to account for funds (resources) held<br>outside the State Treasury. Agencies will identify the<br>account types (i.e., clearing funds, revolving funds, local<br>funds without bank accounts) and related information<br>associated to the funds held outside the State Treasury.     |
|                    | Identification of the types of current / existing Local Fund values is required for agencies.                                                                                                    |

Considering the information below, as you complete the required workbooks, will guide your agency through a process of reviewing and validating that the correct values will be configured for your agency for use in Florida PALM.

**NOTE:** These workbooks are not a repository of all configuration values for your agency in Florida PALM but provide the set of agency-specific values needed for AR, AM, KK, and GL modules.

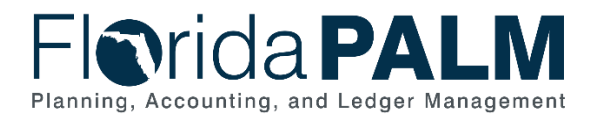

## Accounts Receivable Module Configurations

This workbook contains a single worksheet that represents a core configuration component in Florida PALM. Column/field definitions and instructions are provided below. This configuration workbook contains the following Accounts Receivable module configuration to which agency-specific values are being obtained to setup Florida PALM:

• Distribution Code

#### Smartsheet Navigation:

Florida PALM Workbook for (Agency) > Inventories > Configuration Workbook Inventory > Accounts Receivable (AR)

## Distribution Code

| Forms C | Forms Connections Dynamic View 🕞 DEMO Distribution Code 🕁                                                              |                |                                       |             |                      |                             |              |         |      |                         |          |                  |                    |           |          |
|---------|----------------------------------------------------------------------------------------------------|----------------|---------------------------------------|-------------|----------------------|-----------------------------|--------------|---------|------|-------------------------|----------|------------------|--------------------|-----------|----------|
| Grid \  | 🖽 Grid View + 🖓 Filter 🔄 🔄   Anial +   10 +   Β Ι ⊔ θ 🌭 + 🛕 +   票 + 🧱 & 🆓   🖪 Δ   Θ 🖂 📩 θე   Σ + \$ + % * .4, .00, 🗔 + |                |                                       |             |                      |                             |              |         |      |                         |          |                  |                    |           |          |
| SetID   | Distribution<br>Code                                                                                                   | Effective Date | Status as of<br>Effective Date<br>⊕ ① | Description | Short<br>Description | Distribution<br>Type<br>① ① | Organization | Account | Fund | Budget<br>Entity<br>⊕ ① | Category | State<br>Program | Configure<br>Value | New Value | Comments |
|         |                                                                                                    |                |                                       |             |                      |                             |              |         |      |                         |          |                  |                    |           |          |

Figure 1: Distribution Code Worksheet in Smartsheet

**NOTE**: This worksheet should be completed <u>after</u> the General Ledger (GL) Organization Worksheet, due to the data-related dependencies.

## Configuration Value Definition

The Distribution Code represents a combination of Florida PALM ChartField values and is a default accounting string used to create returned items/debit memos systematically from the bank interfaces.

#### **Business Process and Subprocess**

The Distribution Code configuration supports the following business process and subprocess:

Table 3: Distribution Code Business Process and Subprocess

| Business Process                | Business Subprocess   |
|---------------------------------|-----------------------|
| 60.2 Deposit and Apply Receipts | 60.2.3 Returned Items |

## Configuration Value Purpose and Use

- The Organization ChartField value and State Program ChartField value for each distribution code will be used on a default accounting string to create returned items/debit memos systematically from the bank interfaces.
- Failure to establish and/or confirm Organization and State Program ChartField values will result in a bank interface file error.

## **Configuration Design Details**

The following design considerations are applied when defining a Distribution Code in Florida PALM:

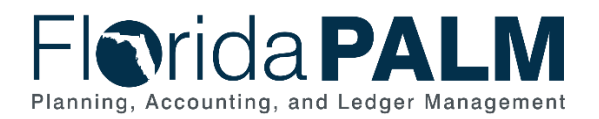

• The agency considers what they need as a default accounting string for returned items/debit memos, one per bank account.

Distribution Codes for returned items/debit memos are maintained centrally by DFS Treasury.

The following assumptions are considered when defining a Distribution Code:

- Agencies complete the GL configuration workbook task to create the agency organizational structure and Organization Code <u>before</u> completing this AR configuration workbook for Distribution Code.
- Agencies use the Organization Code created in the GL configuration workbook to finalize the AR configuration workbook for Distribution Code to provide Organization and State Program.

#### Configuration Field Details

Agencies must provide the following Organization and State Program related configuration values as listed in the *<Agency* > *Distribution Code* worksheet in Smartsheet.

| Field Name                        | Field Description                                                                                                    | Required /<br>Optional<br>Field | Field Type   | Field<br>Length | Field<br>Value<br>Input |
|-----------------------------------|----------------------------------------------------------------------------------------------------|---------------------------------|--------------|-----------------|-------------------------|
| SetID                             | Value used in Florida<br>PALM to define setup<br>data. It allows the<br>sharing of common<br>setup data across<br>business units or<br>specific to business unit.                                                                   | Required                        | Alphanumeric | 5               | Project<br>Provided     |
| Distribution<br>Code              | System uses the code to create accounting entries.                                                                                                    | Required                        | Character    | 10              | Project<br>Provided     |
| Effective<br>Date                 | Prior to system<br>implementation, this<br>date is defaulted to<br>01/01/1901. Following<br>system implementation,<br>this field will reflect the<br>date when a row<br>becomes effective, or<br>the date that an action<br>begins. | Required                        | Date         | 10              | Project<br>Provided     |
| Status as of<br>Effective<br>Date | Status as of Effective<br>Date: "(A)ctive",<br>"(I)nactive".<br>Prior to system<br>implementation this<br>status is defaulted to<br>"(A)ctive" for all agency<br>confirmed values.                                                  | Required                        | Character    | 1               | Project<br>Provided     |

Table 4: Distribution Code Field Details

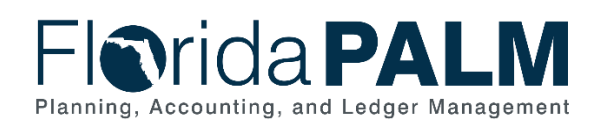

| Field Name           | Field Description                                                                                                    | Required /<br>Optional<br>Field | Field Type | Field<br>Length | Field<br>Value<br>Input |
|----------------------|----------------------------------------------------------------------------------------------------|---------------------------------|------------|-----------------|-------------------------|
| Description          | Long description of<br>defined distribution<br>code.                                                                                                    | Required                        | Character  | 30              | Project<br>Provided     |
| Short<br>Description | Provides a short<br>abbreviation for the title<br>of the value.                                                                                                    | Optional                        | Character  | 10              | Project<br>Provided     |
| Distribution<br>Type | Value indicates how the system will use the account.                                                                                                    | Required                        | Character  | 3               | Project<br>Provided     |
| Organization         | Identifies the<br>organizational entity<br>associated with a<br>transaction and tracks<br>information according to<br>a structural breakdown<br>(i.e., division, bureau,<br>section) or operating<br>unit of the organization.<br>The Organization<br>ChartField aids in<br>reporting, security, and<br>budgeting using a tree<br>structure. Organization<br>values are established<br>based on the<br>organizational structure<br>defined by each agency. | Required                        | Character  | 10              | Agency<br>Specified     |
| Account              | Provides functionality to<br>capture detailed<br>transactional data. Can<br>be specified as a<br>balance sheet account<br>or operating account.                                                                                                    | Required                        | Character  | 10              | Project<br>Provided     |
| Fund                 | Segregates and<br>captures specific<br>activities or classifies<br>certain objectives in<br>accordance with special<br>regulations, restrictions,<br>or limitations.                                                                                                    | Required                        | Character  | 5               | Project<br>Provided     |
| Budget<br>Entity     | Represents<br>organizations and/or<br>functions to which<br>appropriations are made<br>and typically represents<br>a program.                                                                                                    | Required                        | Character  | 8               | Project<br>Provided     |

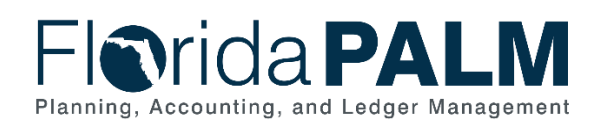

| Field Name         | Field Description                                                                                                    | Required /<br>Optional<br>Field                                                       | Field Type | Field<br>Length | Field<br>Value<br>Input |
|--------------------|----------------------------------------------------------------------------------------------------|---------------------------------------------------------------------------------------|------------|-----------------|-------------------------|
| Category           | Represents both<br>appropriation categories<br>and revenue source<br>codes.                                                                                                    | Required                                                                              | Character  | 6               | Project<br>Provided     |
| State<br>Program   | State Program tracks<br>both revenue and<br>expenditures for<br>programs within or<br>across organizations.<br>State Program values<br>remain unchanged from<br>the Program<br>Component values as<br>established in LAS/PBS. | Required                                                                              | Character  | 10              | Agency<br>Specified     |
| Configure<br>Value | Configure Value: "Yes" or "No".                                                                                                    | Required for<br>Smartsheet                                                            | Character  | 3               | Agency<br>Indicated     |
| New Value          | Value is required to be<br>entered here depending<br>on the response in the<br><i>Configure Value</i><br>column.                                                                                                    | Required or<br>Optional for<br>Smartsheet<br>(Based on<br>prior column<br>dependency) | Character  | 10              | Agency<br>Provided      |
| Comments           | Agency comments.                                                                                                    | Optional for<br>Smartsheet                                                            | Character  | 254             | Agency<br>Provided      |

## Configuration Page(s)

Agencies can request DFS Treasury to update the Distribution Code used for returned items/debit memos. The following provides an example of the configuration page where the agency defined Distribution Code values will be set up in Florida PALM.

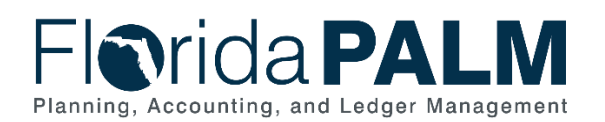

| lorida <b>PALM</b>                                                          | All V Search Results                                                       |
|-----------------------------------------------------------------------------|----------------------------------------------------------------------------|
| Distribution Code                                                           |                                                                            |
| SetID STATE                                                                 | Distribution Code 4300000                                                  |
| Distribution Code Definition                                                | Q    4 4 1 of 1 •  •                                                       |
| "Effective Date 01/01/1901 ())<br>"Description 4350257300243900560000020000 | *Status Active 🗸 🛨                                                         |
| *Distribution Type Revenue  ChartField Values                               | Contract Liability Dist Code                                               |
| l<br>国<br>Q                                                                 | 4 4 <b>1-1 of 1 →</b> ▶                                                    |
| Organization *Account Fund Budge                                            | et Entity Category State Program PC Business Unit Project Activity         |
| (605000 Q) (57300 Q) (43900                                                 |                                                                            |
|                                                                             |                                                                            |
| Save Return to Search Previous in List Next in List Notify                  | Add         Update/Display         Include History         Correct History |

Figure 2: Distribution Code Configuration Page

The following provides an example of the direct journal deposit transaction page where the configured values are used in Florida PALM:

| Directly Journalide Payments         Deposit Control           Unit 4300         Deposit ID 42971         Payment TEST123         Seg         1           Currency Details                                                                                                    | Florida PA                          | LM          |                         |                            |                    | AF                  | R Payments · Search |         | Advanced | Search 🛛 Last Sea | rch Results      |                  |                     |         | Ac         | d Te 🖛 💭<br>Notification | NavBa         |
|----------------------------------------------------------------------------------------------------|-------------------------------------|-------------|-------------------------|----------------------------|--------------------|---------------------|---------------------|---------|----------|-------------------|------------------|------------------|---------------------|---------|------------|--------------------------|---------------|
| Unit 4300       Deposit D       42971       Payment TEST123       Seq       1         Currency Details       Seq       1       Seq       1       Seq       1         Base       -100 00       Currency USD       Seq       1       Seq       1         Distribution Sequence       GL Unit       Bedget Status       Vaid       Seq       1         Distribution Sequence       GL Unit       Remount       Correnge<br>Currency       Organization       Acount       Fund       Category       Budget       Series       Poject       Activity       Analysis Type       Crees         Total       100 00       100 00       USD       Organization       Acount       Fund       Category       Budget       Series       Poject       Activity       Analysis Type       Crees         Total       3000       100 00       100 00       USD       Unit       WFC344       57300       00200       4390560       Image       Image       Image       Image       Image       Image       Image       Image       Image       Image       Image       Image       Image       Image       Image       Image       Image       Image       Image       Image       Image       Image                                                                                                    | Directly Journalled Pa              | yments      | Deposit <u>C</u> ontrol |                            |                    |                     |                     |         |          |                   |                  |                  |                     |         | New Window | Help   Person            | talize Pag    |
| Series 0         Anomit       -100 0       Curreny USD         Base       -100 0       Curreny USD         Base 0         Base 0         Base 0         Base 0         Operation 1000         Colspan=1000         Operation 2000         Operation 2000         Operation 2000         Operation 2000         Operation 2000         Operation 2000       Colspan="4">Operation 2000       Colspan="4">Operation 2000       Operation 2000                                                                                                    | Unit 4300                           | )           |                         | Deposit                    | ID 42971           |                     | Payment TEST        | 123     | Seq      | 1                 |                  |                  |                     |         |            |                          |               |
| Amount       100.0       Currency USD         Base       100.0       Currency USD         Base       Budget Statu       Value                                                                                                    | Currency Details                    |             |                         |                            |                    |                     |                     |         |          |                   |                  |                  |                     |         |            |                          |               |
| Regist Status         Budget Status         Status                                                                                                    | Amount<br>Base                      | -1<br>-1    | 00.00 C<br>00.00 C      | urrency USD<br>urrency USD |                    |                     |                     |         |          |                   |                  |                  |                     |         |            |                          |               |
| Distribution Lines         State         Project         Activity         Analysis Type         Program         Project         Activity         Analysis Type         Program           Image: State         1         3000         100.00         100.00         USD         Image: State         57000         00200         1390560         Image: State         Project         Activity         Analysis Type         Project         Activity         Analysis Type         Project         Activity         Activity         Analysis Type         Project         Activity         Activity         Activity         Activity                                                                                                    | B Co                                | nplete      |                         | Budget Statu               | <sup>8</sup> Valid |                     |                     |         |          |                   |                  |                  |                     |         |            |                          |               |
| Distribution         Secure         GL Unit         Dredit<br>Amount         Line<br>Mount         Pereign<br>Furgers         Organization         Account         Fund         Category         Budget<br>Bntiger         State<br>Program         Project         Activity         Analysis Type         PC<br>Fyre           1         3000         100.00         100.00         USD         65000         57300         00200         4390560         Image: State State                                      | Distribution Lines                  |             |                         |                            |                    |                     |                     |         |          |                   |                  |                  |                     |         |            |                          |               |
| 1       43000       100.00       100.00       USD       605000       57300       00200       4390560         2       43000       100.00       -100.00       USD       WFC344       57300       00200       4390560       Image: Comparison of the comparison of the comparison | Distribution Sequence               | GL Unit     | Debit<br>Amount         | Credit<br>Amount           | Line<br>Amount     | Foreign<br>Currency | Organization        | Account | Fund     | Category          | Budget<br>Entity | State<br>Program | PC Business<br>Unit | Project | Activity   | Analysis Type            | PC So<br>Type |
| 2 43000 100.00 USD WFC304 57300 000200 43900560                                                                                                    |                                     | 1 43000     | 100.00                  |                            | 100.00             | USD                 |                     | 605000  | 57300    | 000200            | 43900560         |                  | 1                   |         |            |                          |               |
| Total                                                                                                    | e e                                 | 2 43000     |                         | 100.00                     | -100.00            | USD                 |                     | WFC304  | 57300    | 000200            | 43900560         |                  |                     |         |            |                          |               |
|                                                                                                    | Total                               |             |                         |                            |                    |                     |                     |         |          |                   |                  |                  |                     |         |            |                          |               |
| Lines 2 Total Debits 100.00 Currency USD Total Credits 100.00 Currency USD Net 0.00                                                                                                    | Lines 2 1                           | otal Debits | 100.0                   | Currency                   | USD                | Total Credits       | 100.00 Currency     | USD Net | 0.00     |                   |                  |                  |                     |         |            |                          |               |
|                                                                                                    | Save Return to Se                   | arch N      | iotify                  |                            |                    |                     |                     |         |          |                   |                  |                  |                     |         |            |                          |               |
| Save Return to Search Notify                                                                                                    | <b>Directly Journalled Payments</b> | Deposit     | Control                 |                            |                    |                     |                     |         |          |                   |                  |                  |                     |         |            |                          |               |

Figure 3: Modify Accounting Entries Page Directly Journalled Payments Tab

#### Worksheet Instructions

The below information provides detailed instructions on how to complete the *<Agency> Distribution Code* worksheet in Smartsheet.

**Task Completion Requirement:** For this task (RW Task 513) to be considered complete, it is necessary that you follow all steps listed below to ensure you have filled in or selected the appropriate values.

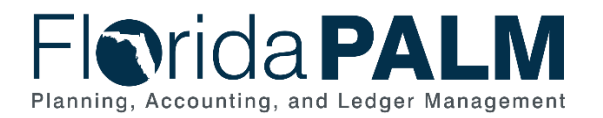

Complete the following in the Organization column for each row in the worksheet:

- 1. Review the Distribution Code, Account, Fund and Budget Entity ChartFields and determine the appropriate default Organization ChartField to be used when creating accounting entries for Returned Items.
- 2. Select the desired Organization ChartField value in the column.
  - a. This is a drop-down column, updated nightly through automation, which contains all *Florida PALM Values: Organization ID* column values entered on the GL <Agency> Organization worksheet with a *Configure Value* column selection of "Yes".

| ew 🔻 🍸 Filte                | er 🖂 🚞         | Arial 🔻                                              | 10 • B      | I ∩ ĉ ∳ | • <u> </u>                  | ≣ • ■                       | ⊘ ╔   ■      |
|-----------------------------|----------------|------------------------------------------------------|-------------|---------|-----------------------------|-----------------------------|--------------|
| Distribution<br>Code<br>한 ① | Effective Date | Status as of<br>Effective Date<br>⊕ f <sub>≭</sub> ① | Description |         | Short<br>Description<br>① ① | Distribution<br>Type<br>ঐ ① | Organization |
|                             |                |                                                      |             |         |                             |                             |              |

Figure 4: Distribution Code Worksheet Organization Column

Complete the following in the State Program column:

- 1. Review the current Program Component (State Program) values associated with the Budget Entity, as established by LAS/PBS.
- 2. Select or provide the appropriate Program Component (State Program):
  - a. **If a single value is available in this field**, it has been captured in the State Program Column
    - i. In the Configure Value column, select "Yes" if you desire to establish the provided value in Florida PALM.
    - ii. In the Configure Value column, if you do not desire to establish the provided value in Florida PALM, you must select "No" **and** provide the desired value in the New Value column.
  - b. If multiple values are available in this field:
    - i. Choose the desired value in the drop-down option (State Program).
    - ii. In the Configure Value column, select "Yes" to confirm your selected value.
  - c. **If no value was provided**, provide the desired value in the New Value column and leave select "Yes" Configure Value column.

|      |                     |         | G     | DEMO Dist               | tribution | Code ☆        |                         |            |               |
|------|---------------------|---------|-------|-------------------------|-----------|---------------|-------------------------|------------|---------------|
|      | Arial 🕶 10          | • В     | I U 4 | G ↔ • △                 | •   =     | • 🚍 🖉         | 7 🛛 🗉                   | <u>2</u> 😔 |               |
| tion | Organization<br>⊕ ① | Account | Fund  | Budget<br>Entity<br>☆ ① | Category  | State Program | Configure<br>Value<br>∄ | New Value  | Comments<br>① |
|      |                     |         |       |                         |           |               |                         |            |               |

Figure 5: Distribution Code Worksheet State Program Configuration Columns

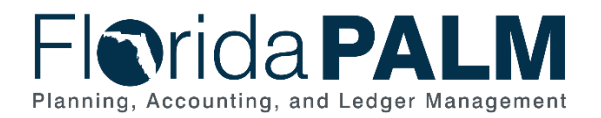

## Asset Management Module Configurations

This workbook contains two worksheets that represent core configuration components in Florida PALM. Column/field definitions and instructions are provided below. This configuration workbook contains the following Asset Management module configurations to which agency-specific values are being obtained to setup in Florida PALM:

- Location Definition
- Area ID Values

#### Smartsheet Navigation:

Florida PALM Workbook for (Agency) > Inventories > Configuration Workbook Inventory > Asset Management (AM)

#### Location Definition

| Forms            | Connection | s Dynamic Vie                    | w                                                     |                   |                                   | 🖵 D         | EMO Loo       | ation De | finition     | ☆            |              |      |        |       |        |              |                    |                      |        | ~   |
|------------------|------------|----------------------------------|-------------------------------------------------------|-------------------|-----------------------------------|-------------|---------------|----------|--------------|--------------|--------------|------|--------|-------|--------|--------------|--------------------|----------------------|--------|-----|
| Grid             | View •     | Filter                           | = Aria                                                | al • 10           | ••В                               | I ⊻ €       | <b>∂₀</b> • / | <u> </u> | ≣•⊒          | 07           |              | Ø    | 0 S    | ÷ °   | άZ     | - \$ •       | % •                | 000_ 1               | •      |     |
| Configu<br>Value | e Set ID   | Florida PALM<br>Location<br>Code | Location Detail<br>(Dept. FLAIR<br>Location<br>Codes) | Effective<br>Date | Status as of<br>Effective<br>Date | Description | Country       | Phone    | Address<br>1 | Address<br>2 | Address<br>3 | City | County | State | Postal | Jurisdiction | Building<br>Number | Floor/Room<br>Number | Sector | Com |
| i 🛈              | ₫ f× ①     | 0                                | 0                                                     | fi fa 🛈           | ₫ ƒx ①                            | 0           | 0             | 0        | 0            | 0            | 0            | 0    | 0      | 0     | 0      | 0            | 0                  | 0                    | 0      |     |
|                  | •          |                                  |                                                       |                   |                                   |             |               |          |              |              |              |      |        |       |        |              |                    |                      |        |     |

Figure 6: Location Definition Worksheet in Smartsheet

#### **Configuration Value Definition**

'Location Definition' indicates an agency's physical location (e.g., address) for each Location Code.

#### **Business Process and Subprocess**

The Location Definition configuration supports the following business process and subprocess:

#### Table 5: Location Business Process and Subprocess

| Business Process                        | Business Subprocess |  |  |  |  |
|-----------------------------------------|---------------------|--|--|--|--|
| 40.3 Set up and Maintain Asset Controls | N/A                 |  |  |  |  |

#### Configuration Value Purpose and Use

- Locations are required in Florida PALM and will be required to convert existing FLAIR property items. The Location Definition workbook will be used to convert all items from the existing Departmental FLAIR Location Codes to the Florida PALM Location Codes.
- Failure to provide will result in converted assets not being associated with the proper location code or with the agency being required to perform additional data clean up (i.e., data readiness activities) prior to go live.

## Configuration Design Details

The following design considerations are applied when defining Location Definition values in Florida PALM:

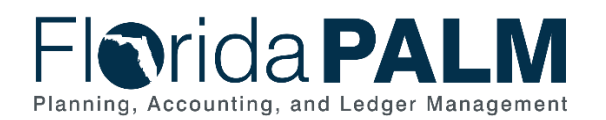

- Location Codes are values that represent unique sites or locales that populate Location Address values in Florida PALM.
- Location Code values are ten (10) characters in length and are established based on the physical locations of each agency.
- Location Code values are agency-specific and available only for transactions by the associated agency; these values are not shared across all agencies.
- Location Address information is required on all asset/property records.
- All Florida PALM Modules use Location Address information to process and record agency transactions.

The following assumptions are considered when defining a Location Definition value:

- The locations included in the Location Definition sheet reflect the agency's locations from SOLARIS and Agency Primary Locations published by the Division of Library and Information Services. *This may not be a complete list for each agency but serves as a starting point.*
- Agencies may enter additional addresses at the bottom of the Location Definition sheet, if your agency sees any missing locations.
- If the location addresses provided in the worksheet are incorrect, agencies will make corrections directly in those fields on the Location Definitions worksheet.
- To support the crosswalk of FLAIR to Florida PALM values, within the Location Detail (Dept FLAIR Location Code(s)) column, a drop-down list is provided which contains all current FLAIR location codes for the agency. Agencies must provide one or more Departmental FLAIR Location Codes that corresponds with each Florida PALM Location Code. Why is this important?
  - FLAIR Location Code values will be populated in the Florida PALM Location Details page in Florida PALM (see Figure 7 below).
  - FLAIR Location Code values will be used to crosswalk FLAIR property items to Florida PALM Asset Management.
  - Agencies will be able to view a mapping of FLAIR Location Code values and the Florida PALM Location Code via reporting within Florida PALM.
- Area IDs are optional configuration values that will be provided by agencies, if applicable, in a separate configuration workbook.

#### Florida PALM Location Code

The following information is intended to establish guidance in administering Location Codes in Florida PALM. Agencies will create a 10-character Florida PALM Location Code for each agencyoccupied location address. There are two types of Location Codes in Florida PALM, which are included in the Location Definition worksheet:

- Agency Primary Location used for administrative purposes only. Each agency will have one primary location.
- Agency Locations used for recording daily operational transactions. Each agency will have multiple agency locations.

#### Agency Primary Location

The Agency's Primary Location is made up of the following:

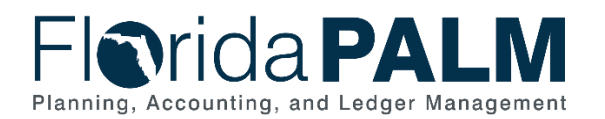

Department of Financial Services Agency Configuration Workbooks Supplemental

- Agency Business Unit
- Agency Acronym

Example:

Agency: Department of Financial Services Location Code: **43000\_DFS** 

(1<sup>st</sup> thru 5<sup>th</sup> Positions): **43000** = Agency Business Unit (6<sup>th</sup> thru 10<sup>th</sup> Positions): **\_DFS** = Agency Acronym

Agency Locations The Agency Location Code is made up of the following:

- 2-character County Number
- 8-character identifier determined by the agency

Using the Location Code the Florida PALM:

Example 1:

Agency: Department of Health Location: Alachua Regional Service Center East Location Code = **01RegionaE** 

(1<sup>st</sup> & 2<sup>nd</sup> Positions): **01** = Alachua County (3<sup>rd</sup> thru 10<sup>th</sup> Positions): **RegionaE** = Agency defined location identifier

Example 2:

Agency: Department of Agriculture and Consumer Services Location: ANIMAL INDUSTRY EQUIPMENT POLE BARN 24x120 Location Code = **37Equibarn** 

(1<sup>st</sup> & 2<sup>nd</sup> Positions): **37** = Leon County (3<sup>rd</sup> thru 10<sup>th</sup> Positions): **Equibarn** = Agency defined location identifier

#### **Configuration Field Details**

Agencies must provide the following Location Definition related configuration values as listed in the *Agency Location Definition* worksheet in Smartsheet.

| Field Name         | Field Description               | Required /<br>Optional<br>Field | Field<br>Type | Field<br>Length | Field<br>Value<br>Input |
|--------------------|---------------------------------|---------------------------------|---------------|-----------------|-------------------------|
| Configure<br>Value | Configure Value: "Yes" or "No". | Required<br>for<br>Smartsheet   | Character     | 3               | Agency<br>Indicated     |

Table 6: Location Field Details

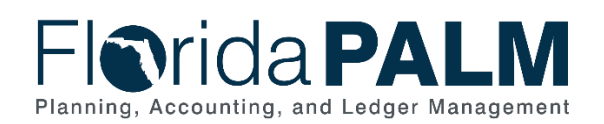

| Field Name                                              | Field Description                                                                                                    | Required /<br>Optional<br>Field | Field<br>Type     | Field<br>Length | Field<br>Value<br>Input                         |
|---------------------------------------------------------|----------------------------------------------------------------------------------------------------|---------------------------------|-------------------|-----------------|-------------------------------------------------|
| Set ID                                                  | Value used in Florida PALM<br>to define setup data. It<br>allows the sharing of<br>common setup data across<br>business units or specific to<br>business unit.                                                                | Required                        | Alpha-<br>numeric | 5               | Project<br>Provided                             |
| Florida<br>PALM<br>Location<br>Code                     | Florida PALM agency<br>provided 10-character<br>agency specific location<br>identifier.                                                                                                    | Required                        | Alpha-<br>numeric | 10              | Agency<br>Provided                              |
| Location<br>Detail (Dept<br>FLAIR<br>Location<br>Codes) | List of related agency<br>Departmental FLAIR location<br>codes.                                                                                                    | Required                        | Character         | 254             | Agency<br>Indicated<br>or<br>Agency<br>Provided |
| Effective<br>Date                                       | Prior to system<br>implementation, this date is<br>defaulted to 01/01/1901.<br>Following system<br>implementation, this field will<br>reflect the date when a row<br>becomes effective, or the<br>date that an action begins. | Required                        | Date              | 10              | Project<br>Provided                             |
| Status as of<br>Effective<br>Date                       | Status as of Effective Date:<br>"(A)ctive", "(I)nactive".<br>Prior to system<br>implementation this status is<br>defaulted to "(A)ctive" for all<br>agency confirmed values.                                                  | Required                        | Character         | 1               | Project<br>Provided                             |
| Description                                             | Location Description.                                                                                                    | Required                        | Character         | 30              | Agency<br>Provided                              |
| Country                                                 | Country Abbreviation.<br>(Example: USA)                                                                                                    | Required                        | Character         | 3               | Agency<br>Provided                              |
| Phone                                                   | Agency Phone Number<br>Associated with Location.                                                                                                    | Optional                        | Character         | 24              | Agency<br>Provided                              |
| Address 1                                               | Street Address of Asset<br>Location<br>OR<br>Street Address or P.O. Box<br>of Agency Primary Location                                                                                                    | Required                        | Character         | 55              | Agency<br>Provided                              |
| Address 2                                               | Building Name at Location<br>Address.                                                                                                    | Optional                        | Character         | 55              | Agency<br>Provided                              |
| Address 3                                               | Additional address details, if applicable.                                                                                                    | Optional                        | Character         | 55              | Agency<br>Provided                              |
| City                                                    | City or Town of Location<br>Address.                                                                                                    | Required                        | Character         | 30              | Agency<br>Provided                              |

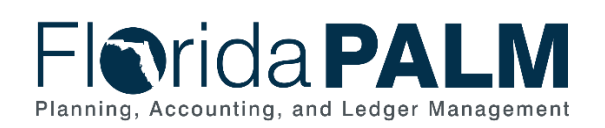

| Field Name           | Field Description                                                                | Required /<br>Optional<br>Field | Field<br>Type | Field<br>Length | Field<br>Value<br>Input |
|----------------------|----------------------------------------------------------------------------------|---------------------------------|---------------|-----------------|-------------------------|
| County               | County of Location Address.                                                      | Required                        | Character     | 30              | Agency<br>Provided      |
| State                | State of Location Address.                                                       | Required                        | Character     | 6               | Agency<br>Provided      |
| Postal               | Postal Code of Location<br>Address.                                              | Required                        | Character     | 12              | Agency<br>Provided      |
| Jurisdiction         | User Defined Field.                                                              | Optional                        | Character     | 5               | Agency<br>Provided      |
| Building<br>Number   | Building Number occupied<br>by Agency at the Location<br>Address, if applicable. | Optional                        | Character     | 10              | Agency<br>Provided      |
| Floor/Room<br>Number | Floor/Room within the location, if applicable.                                   | Optional                        | Character     | 10              | Agency<br>Provided      |
| Sector               | Agency District/Area, if applicable.                                             | Optional                        | Character     | 10              | Agency<br>Provided      |
| Comments             | Agency comments.                                                                 | Optional<br>for<br>Smartsheet   | Character     | 254             | Agency<br>Provided      |

## Configuration Page(s)

The following provides an example of the Location Definition configuration page:

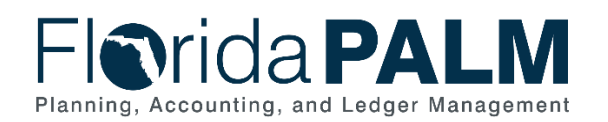

| Florida PALM                                           |                                                   |
|--------------------------------------------------------|---------------------------------------------------|
| Location Definition Location Detail                    |                                                   |
| SetID 43000 Location Code 52F4                         | Find View All First 🕚 1 of 1 🕑 Last               |
| *Eff Date 01/01/1901 🕅 Active 🗸                        | *Descr ST SUCIE BUILDING +                        |
| Country USA Q United States                            | Prefix                                            |
| Address 1 9800 4TH STREET                              | Phone                                             |
| Address 2 ST SUCIE BUILDING                            | Ext                                               |
| Address 3                                              | Fax                                               |
| City ST PETERSBURG<br>County USA<br>State FL Q Florida | In City Limit Postal 33702 Jurisdiction Sector    |
|                                                        |                                                   |
| 🔚 Save 🔯 Return to Search 🕇 Previous in List 🗐         | Next in List 🔛 Notify 💽 Add 🖉 Update/Display 🗾 In |
| Location Definition   Location Detail                  |                                                   |

Figure 7: Location Definition Configuration Page Example

The following provides an example of the Location Definition as used by the Asset Module component in Florida PALM:

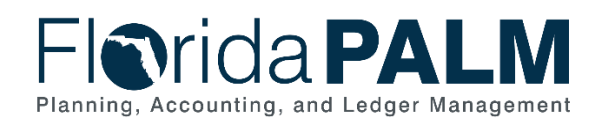

| Florida PALM |
|--------------|
|--------------|

| Asset Acquisition Detail    | Location/Comments/Attribut                                                                                              | es <u>Manufacture/License/</u> | Custodian Asset Supplemental D         | ata                      |                      |
|-----------------------------|----------------------------------------------------------------------------------------------------|--------------------------------|----------------------------------------|--------------------------|----------------------|
| Unit 43000                  | Asset ID 00000000001 0                                                                                                  | THER EQUIPMENT                 | Tag                                    | In Service               |                      |
| Location                    |                                                                                                    |                                |                                        | Find View All            | First 🕚 1 of 1 🕑 L   |
| Effective<br>Loc<br>Ar      | Date 02/24/2022 × 191<br>ation 52F429580 Q<br>ea ID Q                                                                   | ST SUCIE BUILDING              | Effective Sequence                     |                          | +                    |
| Addr<br>Co<br>Geo '<br>Docu | ess 1 9800 4TH STREET<br>City ST PETERSBURG<br>ounty USA<br>State FL Florida<br>untry USA United States<br>Code<br>ment |                                | Jurisdiction<br>Sector<br>Postal 33702 |                          |                      |
| Bui                         | Iding                                                                                                    |                                | Latitude                               |                          |                      |
| FI                          | oor#                                                                                                    |                                | Longitude                              |                          |                      |
| Ro                          | pom#                                                                                                    |                                |                                        |                          |                      |
| Authorization               |                                                                                                    |                                |                                        |                          |                      |
| S                           | status Not Authorized                                                                                                   | $\sim$                         | Date                                   | 91                       |                      |
| 1                           | Name                                                                                                    |                                |                                        |                          |                      |
| Comments                    |                                                                                                    |                                |                                        |                          |                      |
| Physical and Custon         | n Attributes                                                                                                    |                                |                                        |                          |                      |
| Detailed Description        | 1                                                                                                    |                                |                                        |                          |                      |
|                             | -                                                                                                    |                                |                                        |                          |                      |
| image image                 |                                                                                                    |                                |                                        |                          |                      |
| Save of Return to Sea       | arch                                                                                                    |                                | 📑 Add 🛛 🖉 Update/Di                    | isplay 🛛 房 Include Histo | rv 🕞 Correct History |

Figure 8: Use of Location Definition Configuration Value on an Asset Transaction Page

#### Worksheet Instructions

The below information provides detailed column instructions on how to complete the *<Agency> Location Definition* worksheet in Smartsheet.

**Task Completion Requirement:** For this task (RW Task 513) to be considered complete, it is necessary that you follow all steps listed below to ensure you have filled in or selected the appropriate values. Your agency's Agency Primary Location is the first value in the table.

For each Location Code in the list:

1. Select "Yes" or "No" in the Configure Value column.

For items where the Configure Value column is "Yes":

- 2. Specify a 10-character value in the Florida PALM Location Code column, using the county code as the first two characters (Appendix).
- Select the current FLAIR location from the drop-down list in the Location Detail (Departmental FLAIR Location Codes) column or indicate / input another value if not included in the list provided.
- 4. Edit any pre-populated address details, as necessary, in the following columns: a. Description

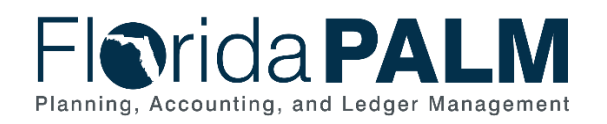

- b. Country
- c. Phone (optional)
- d. Address 1
- e. City
- f. County
- g. State
- h. Postal
- 5. Enter additional address details in the following columns:
  - a. Address 2 Provide the building name associated with the location, occupied by your agency, that needs to be configured in Florida PALM.
  - b. Address 3 Additional optional address details, if needed.
  - c. Floor/Room Number– Provide the **optional** Floor/Room number of buildings occupied by your agency that need to be configured in Florida PALM. Additional floor or room information can also be added via the Area ID field, described in the next section.
  - d. Jurisdiction/Building Number/Sector Provide the *optional* jurisdiction, building number, and/or sector to further define asset locations if such designation(s) meet the needs of your agency.

For a new Location Code:

- 1. Select "Yes" in the Configure Value column.
- 2. Enter the address details on a new row in columns Florida PALM Location Code, and Description through Sector.

| Forms Connections Dynamic View     |           |                                  |                                                       | <b>]</b> D        | EMO Loo                           | cation D    | efinition | ☆     |              |              |              |      |        |             |        |              |                    | ~                    |        |     |
|------------------------------------|-----------|----------------------------------|-------------------------------------------------------|-------------------|-----------------------------------|-------------|-----------|-------|--------------|--------------|--------------|------|--------|-------------|--------|--------------|--------------------|----------------------|--------|-----|
| 🖬 Grid View 🔻 🏹 Filter 🧮 🚍 Arial 🔻 |           |                                  | 10 • B                                                | I ⊻ S             | ♦₀ •                              | <u>A</u> •  | ≡ • ≣     | : @ 7 | Ħ            | Ø            | Θ 🖂          | ÷ C  | lå S   | ∑ • \$ • \$ | % •    | 000, 🗊       | •                  |                      |        |     |
| Configu<br>Value                   | re Set ID | Florida PALM<br>Location<br>Code | Location Detail<br>(Dept. FLAIR<br>Location<br>Codes) | Effective<br>Date | Status as of<br>Effective<br>Date | Description | Country   | Phone | Address<br>1 | Address<br>2 | Address<br>3 | City | County | State       | Postal | Jurisdiction | Building<br>Number | Floor/Room<br>Number | Sector | Com |
| i 🛈                                | ± ± €     | 0                                | 0                                                     | 台 ∱ ①             | 台九〇                               | 0           | 0         | 0     | 0            | 0            | 0            | 0    | 0      | 0           | 0      | 0            | 0                  | 0                    | 0      |     |
|                                    | •         |                                  |                                                       |                   |                                   |             |           |       |              |              |              |      |        |             |        |              |                    |                      |        |     |

Figure 9: Location Definition Worksheet Required Columns (if applicable)

## Area ID

|                                    | Forms Connec            | ctions Dynamic View                |         | 🖵 DEI          | 🥛 DEMO Area ID Values 🟠 |          |  |  |  |
|------------------------------------|-------------------------|------------------------------------|---------|----------------|-------------------------|----------|--|--|--|
| Grid View 🔻 🖓 Filter 🛛 🔄 📃 Arial 👻 |                         |                                    |         | 10 • B I 브 욱 🗞 | • 🔺 • 🛛 🚍 • 🚍 🖉 🖻       | 🗏 🖉 🛛 🖨  |  |  |  |
| i                                  | Configuration<br>Needed | Florida PALM<br>Location Code<br>① | Area ID | Description    | Area Detail             | Comments |  |  |  |
|                                    | •                       |                                    |         |                |                         |          |  |  |  |
|                                    | Yes<br>No               |                                    |         |                |                         |          |  |  |  |
|                                    |                         |                                    |         |                |                         |          |  |  |  |
|                                    |                         |                                    |         |                |                         |          |  |  |  |

Figure 10: Area ID Values Worksheet in Smartsheet

**NOTE**: This worksheet should be completed after the Asset Management (AM) Location Definition Worksheet, due to the data-related dependencies.

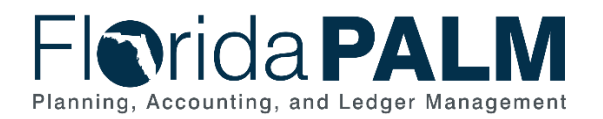

## Configuration Value Definition

An Area ID provides an opportunity to identify specific areas within an established location. This function can be used to identify multiple rooms or floors within a single location, or any other granular sub-division of the agency location. The system provides a 10-character (alphanumeric) field to populate an Area ID. Once the address and location code are created in Florida PALM, the floor, or floor and room number can be added to the Area ID field. Numerous lines can be added to reflect multiple floors or multiple floor / room combinations.

**NOTE:** This is an optional feature that can be exercised by agencies and the values provided are for configuration in Florida PALM.

#### Business Process and Subprocess

The Area ID configuration supports the following business process and subprocess:

| Table 7: Area ID Business Process and Subprocess |                     |  |  |  |  |  |  |
|--------------------------------------------------|---------------------|--|--|--|--|--|--|
| Business Process                                 | Business Subprocess |  |  |  |  |  |  |
| 40.3 Set up and Maintain Asset Controls          | N/A                 |  |  |  |  |  |  |

#### Configuration Value Purpose and Use

- Area ID is an optional field. This field can be used to identify multiple rooms or floors within a single agency location.
- If Area ID is not provided, Florida PALM cannot associate rooms or floors with converted asset records.

#### **Configuration Design Details**

The following values must be provided by the agency when establishing an Area ID:

- Existing Florida PALM Location Code: 10-character (alphanumeric) Florida PALM agency specific location identifier. If a new location address is requested to be added and part of this task (RW Task 513) completion, the Project will provide the new Florida PALM Location Code for agency Area ID association in future RW task iterations.
- Area ID: 10-character (alphanumeric) user defined field value that will be displayed for the Area ID.
- Description: 30-character (alphanumeric) Area ID Description
- Area Detail: 2GB (limited to 254 in Smartsheet cells) character detailed information field for the Area ID

#### Example:

Agency: Department of Health Location: Alachua Regional Service Center East Location Code = **01RegionaE** 

| Location Code | Area ID    | Description     | Area Detail                        |
|---------------|------------|-----------------|------------------------------------|
| 01RegionaE    | FI 3 Rm 12 | Floor 3 Room 12 | Office administrator storage area. |
| 01RegionaE    | FI 3 Rm 14 | Floor 3 Room 14 |                                    |

#### Table 8: Area ID Example

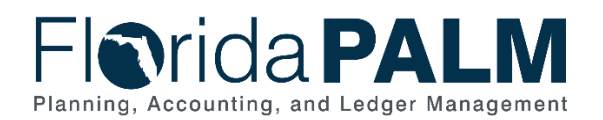

| Location Code | Area ID    | Description     | Area Detail        |
|---------------|------------|-----------------|--------------------|
| 01RegionaE    | Floor 2    | Second Floor    |                    |
| 01RegionaE    | FI 2 Rm 16 | Floor 2 Room 16 | Director's office. |

#### **Configuration Field Details**

Agencies have the option to provide the following Area ID related configuration values as listed in the *<Agency>* Area ID Values worksheet in Smartsheet. Please note, the following information is only required if agencies choose to configure Area ID(s):

| Field Name                       | Field Description                                                                                                    | Required /<br>Optional<br>Field | Field Type   | Field<br>Length | Field<br>Value<br>Input |
|----------------------------------|----------------------------------------------------------------------------------------------------|---------------------------------|--------------|-----------------|-------------------------|
| Configuration<br>Needed          | Configuration Needed:<br>"Yes" or "No".<br>Area ID is an optional<br>agency configuration.                                                                                                    | Required<br>for<br>Smartsheet   | Character    | 3               | Agency<br>Indicated     |
| Florida PALM<br>Location<br>Code | Florida PALM system<br>provided 10-character<br>(alphanumeric) agency<br>specific location<br>identifier.<br><i>This must be a Location</i><br><i>Code value already</i><br><i>established in the</i><br><i><agency> Location</agency></i><br><i>Definition worksheet.</i> | Required                        | Alphanumeric | 10              | Agency<br>Indicated     |
| Area ID                          | Florida PALM location<br>specific area identifier.<br>This is a user defined<br>field that is associated to<br>a specific Location<br>Code.                                                                                                    | Required                        | Alphanumeric | 10              | Agency<br>Provided      |
| Description                      | Area ID Description.                                                                                                    | Required                        | Character    | 30              | Agency<br>Provided      |
| Area Detail                      | Detailed information field for the Area ID.                                                                                                    | Optional                        | Character    | 254             | Agency<br>Provided      |
| Comments                         | Agency comments.                                                                                                    | Optional<br>for<br>Smartsheet   | Character    | 254             | Agency<br>Provided      |

Table 9: Area ID Field Details

## Configuration Page(s)

The following provides an example of the Area Definition configuration page:

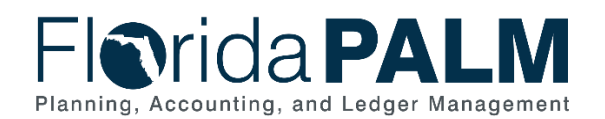

| Favorites 🔻 | Main Menu 🔻                                | > Set Up Financials/Supply Chain $	imes$ $>$       | Product Related        | Asset Management   | 🔹 > Physica | l Definitions 🔻 > Area Defini | ion 💆               |
|-------------|--------------------------------------------|----------------------------------------------------|------------------------|--------------------|-------------|-------------------------------|---------------------|
| Flor        | ida <b>P</b> A                             | LM                                                 | All ▼ Se               | earch              |             | Advanced Search               | Last Search Results |
| Area De     | efinition                                  |                                                    |                        |                    |             |                               |                     |
|             | SetID<br>Location<br>Area ID               | 43000<br>52F429580 ST SUCIE BUILDING<br>COURTROOM1 |                        |                    |             |                               |                     |
| Area Inform | mation                                     |                                                    | Find View All          | First 🚯 1 of 1 🤅   | Last        |                               |                     |
|             | *Effective Date<br>*Status<br>*Description | 01/01/1901 🛐<br>Active 🗸<br>Small Claims Court     |                        |                    | +-          |                               |                     |
|             | Area Detail                                | Small Claims actions may be brought only i         | n the county where the | defendant resides. |             |                               |                     |
| Save        | Notify                                     | 📑 Add 🛛 🔊 Update/Disp                              | ay 📄 Include His       | story 🦻 Correct F  | listory     |                               |                     |

Figure 11: Area Definition Configuration Page Example

The following provides an example of the Area ID as used by the Asset Module component in Florida PALM:

| Favorites  Main Menu  Asset Management  Asset Transactions  Owned                                                                                                    | Assets 🔻 > Basic Add 🛛 🧕                                                                                                    |
|----------------------------------------------------------------------------------------------------|----------------------------------------------------------------------------------------------------|
| Florida PALM                                                                                                    | Search 😺 Advanced Search 🗟 Last Search Results                                                                                                    |
| General Information         Operation/Maintenance         Asset Acquisition Detail         Location/Comme           Unit 43000         Asset ID 0000000223         Building Improvement Work                                                                                                    | Imanufacture/License/Custodian         Asset Property         Image           Tag         In Service         Image         In Service                                                                                                    |
| Location Effective Date 12/18/2023 is Effective Date 12/18/2023 is Effective Date 12/18/2023 is Effective Data 12/18/2023 is Effective Data 12/18/2023 | Look Up Area ID<br>*SetID 43000<br>Location Code 52F429580<br>Area ID begins with<br>Description begins with<br>Look Up Clear Cancel Basic Lookup<br>Search Results<br>View 100 First 1.3 of 2 Last<br>Area ID Description<br>COURTROOM1 Small Claims Court<br>COURTROOM3 Trail Courtroom |
| Comments Date/Time 01/25/2024 1:57:13PM User                                                                                                    |                                                                                                    |

Figure 12: Use of Area Definition Configuration Value on an Asset Transaction Page

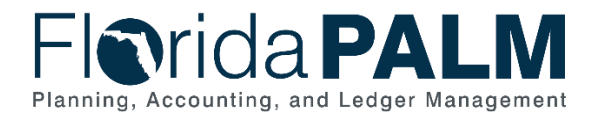

#### Worksheet Instructions

The below information provides detailed column instructions on how to complete the *Agency*> *Area ID Values* worksheet in Smartsheet.

**Task Completion Requirement:** For this task (RW Task 513) to be considered complete, it is necessary that you follow all steps listed below to ensure you have filled in or selected the appropriate values.

If you choose **not** to provide Area ID Values for configuration:

• Select "No" in the Configuration Needed column, all other columns may be left as is.

If you choose to provide Area ID Values for configuration, complete the following for each value:

- 1. Select "Yes" in the Configuration Needed column, only for the first row.
- 2. Complete the following in the Location Code column for each Area ID:
  - a. Add the Florida PALM Location Code previously added in the Location Definition worksheet.
- 3. Complete the following in the Area ID column for each Area ID:
  - a. Provide the Area ID that you would like to create. This is a 10-character agency defined field which will be available for selection when setting the location of an asset. Examples include:
    - i. LUNCHROOM
    - ii. OFFICE104
    - iii. COURTROOM1
- 4. Complete the following in the Description column for each Area ID:
  - a. Provide the Description of the Area ID and Area Detail information (e.g., Rooms, floors), if applicable. Examples include:
    - i. Employee lunchroom
    - ii. Office #104
    - iii. Small Claims Court

Optionally, you may also provide a more detailed description of the Area in the Area Detail field.

|   | Grid View               | • 🖓 Filter 🛛 🚈                     | <u>⇒</u> Arial • | 10 ▼ <b>B</b> <u>I</u> <u>U</u> <del>S</del> <del></del> | • 🔺 • 🛛 = • 👼 & P | ■ 🖉 🕒 🖻  |
|---|-------------------------|------------------------------------|------------------|----------------------------------------------------------|-------------------|----------|
| į | Configuration<br>Needed | Florida PALM<br>Location Code<br>① | Area ID          | Description                                              | Area Detail<br>①  | Comments |
|   |                         |                                    |                  |                                                          |                   |          |
|   |                         |                                    |                  |                                                          |                   |          |

Figure 13: Area ID Values Worksheet Required Columns (if applicable)

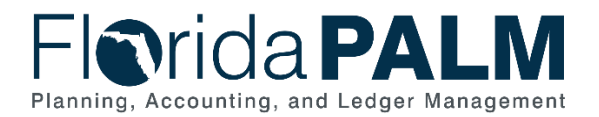

## **Commitment Control Module Configurations**

This workbook contains a single worksheet with a corresponding form which represents a core configuration component in Florida PALM. Form instructions are provided below. This configuration workbook contains the following Commitment Control module related configuration for which your agency specific selection is being obtained to setup Florida PALM:

• Allotments Budget Structure Control

#### Smartsheet Navigation:

Florida PALM Workbook for (Agency) > Inventories > Configuration Workbook Inventory > Commitment Control (KK)

#### Allotments Budget Structure Control

#### Worksheet -

| n     | Forms Connections Dynamic View                                     |                   | □ DEMO Allotments Budget Structure Control 🦙 |                              |                   |                 |  |  |  |
|-------|--------------------------------------------------------------------|-------------------|----------------------------------------------|------------------------------|-------------------|-----------------|--|--|--|
|       | ☐ Grid View ▼ ∇ Filter                                             | • B I U & 🗞 • 🛆 • | <b>≣</b> • <b>≡</b>                          | 2 7 🗏 🖻 🖉 🖙                  | Ξ 📩 Oġ   Σ • \$ • | - % • .Q .OQ 🗄  |  |  |  |
|       | Form Link                                                          | Authorized By:    | Date of<br>Authorization                     | Agency Authorizing Signature | Selection:        | Agency Comments |  |  |  |
| i - 1 | i 🗅                                                                | ①                 | ۵                                            | ⋳                            | ⊕                 |                 |  |  |  |
| 6     | https://app.smartsheet.com/b/form/282cbb8d55e342af82768f2b8f9f46f6 |                   |                                              |                              |                   |                 |  |  |  |
|       |                                                                    |                   |                                              |                              |                   |                 |  |  |  |
|       |                                                                    |                   |                                              |                              |                   |                 |  |  |  |

Figure 14: Allotments Budget Structure Control Worksheet in Smartsheet

**NOTE**: This worksheet contains locked columns which will be automatically populated upon your Agency Sponsor's completion of the Allotments Budget Structure Control Options Form (below) linked in the first row of your worksheet. **It is <u>required</u> that your Agency Sponsor complete and submit this form.** 

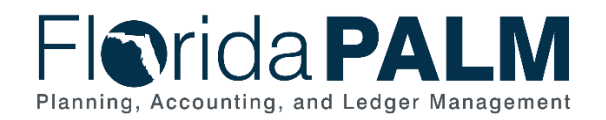

Department of Financial Services Agency Configuration Workbooks Supplemental

Form -

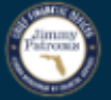

## Commitment Control (KK) Allotments Budget Structure Control Options

The purpose of this request is to document the agency's selection of an Allotments Budget Structure Control Option that will be set up in the Florida PALM system. Agencies are required to create budget allotments of their appropriations to support budget management methods and to enable the processing of transactions. Allotments are used to manage agencies' budgets at the Appropriations level or a level lower than Appropriations. The Allotments Budget Structure provides agencies flexibility to allot to the agency-specific ChartFields (i.e. organization, project, contract, grant, OA1, and OA2) in addition to the Key ChartFields (Fund, Budget Entity, Category) in the Appropriations, Releases, and Reserves Budget Structures. The Allotments Budget Structure is configured and maintained by DFS and used to define the level of budget management for each agency.

#### Instructions

Agencies must make a selection from the following options. **Only one option can be implemented for an agency.** An authorizing signature is required to complete the selection. This selection will be implemented and available for testing during User Acceptance Testing (UAT) for the Financials Wave implementation.

 Option #1 - Track with Budget

 Figure 15: Commitment Control (KK) Allotments Budget Structure Control Options Form

#### **Configuration Value Definition**

The Allotments Budget Structure Control Option specifies how your allotment budget will be managed (e.g., through control or track with budget).

#### **Business Process and Subprocess**

The Allotments Budget Structure Control configuration supports the following business process and subprocess:

Table 10: Allotments Budget Structure Control Business Process and Subprocess

| Business Process                       | Business Subprocess                            |
|----------------------------------------|------------------------------------------------|
| 20.1 Enter and Process Budget Journals | 20.1.1 Enterprise Post Appropriations          |
|                                        | 20.1.2 Manage Agency Allotments                |
|                                        | 20.1.3 Enterprise Budget Ledger Reconciliation |
|                                        | 20.1.4 Agency Estimated Revenue                |

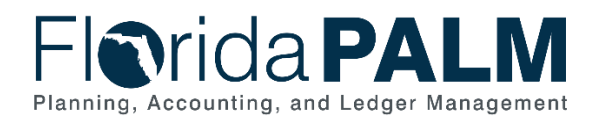

#### Configuration Value Purpose and Use

- Agencies are required to create budget allotments of their appropriations to support budget management methods and to enable the processing of transactions.
- The Allotments Budget Structure provides agencies flexibility to allot to the agency specific ChartFields (i.e., organization, project, contract, grant, OA1, and OA2) in addition to the Key ChartFields (Fund, Budget Entity, Category) in the Appropriations, Releases, and Reserves Budget Structures.

## Configuration Design Details

For Budget Allotments:

- GAA/Adjusted Appropriations will be posted to the Account, Florida PALM Budgetary Fund, Budget Entity, and Category level.
- Budget Allotments will be recorded to the Account, Florida PALM Transactional Fund, Budget Entity, and Category level and can include more granular level ChartFields (i.e., organization, project, contract, grant, OA1, and OA2).
  - Budget Allotments cannot exceed appropriations and will be prohibited from doing so by the parent/child relationship of appropriations and allotments.
  - There are three methods to create budget allotments which are manual online, spreadsheet upload, and interface (if using an agency business system).
  - Workflow is provided to request, adjust, and approve/edit/reject allotment budget journals. Reports and online inquiry screens are available.

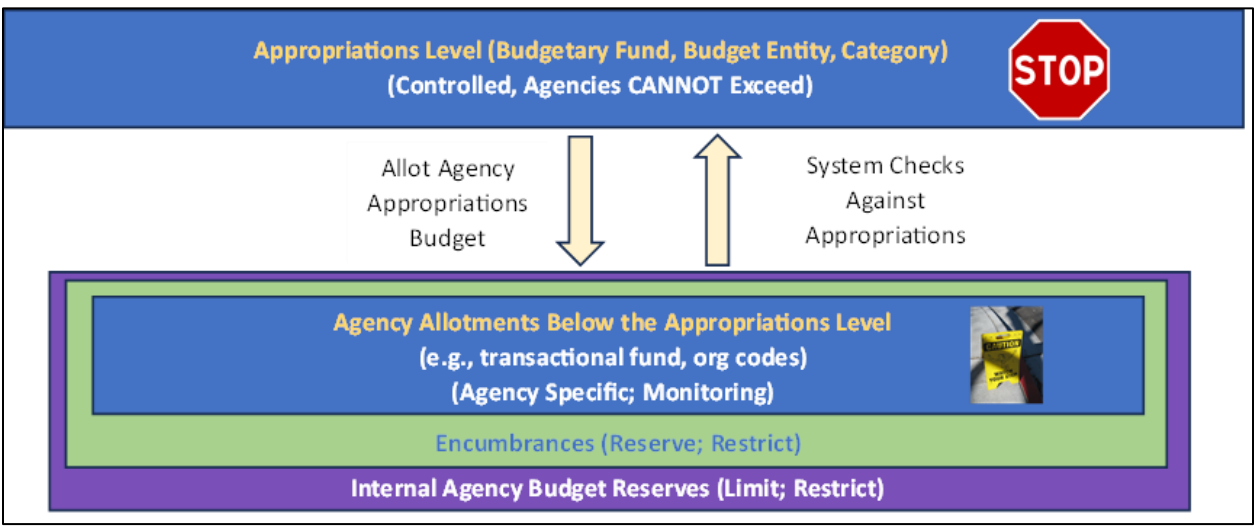

Figure 16: Budget Allotment

#### **Configuration Selection Details**

Agencies must make a single selection from the following Allotments Budget Structure Control configuration options as listed in the *Agency>* Allotments Budget Structure Control Options worksheet form in Smartsheet.

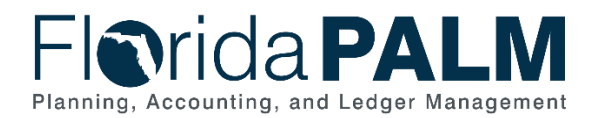

#### Option #1 - Track with Budget

- Allotments created at the Transactional Fund level, using ChartFields chosen by the agency.
- Transactions that exceed allotments will proceed when appropriations are available at the Budgetary Fund level.
- Remaining spending authority is reduced.
- Warning is issued.
- No resolution required or override needed in order for the transaction to proceed. Agencies should employ internal budget and accounting policy and procedures to clear negative balances. For example:
  - o Recording of allotment adjustments to address the negative allotment balances; or
  - o Transferring posted expenditure to different ChartField string.

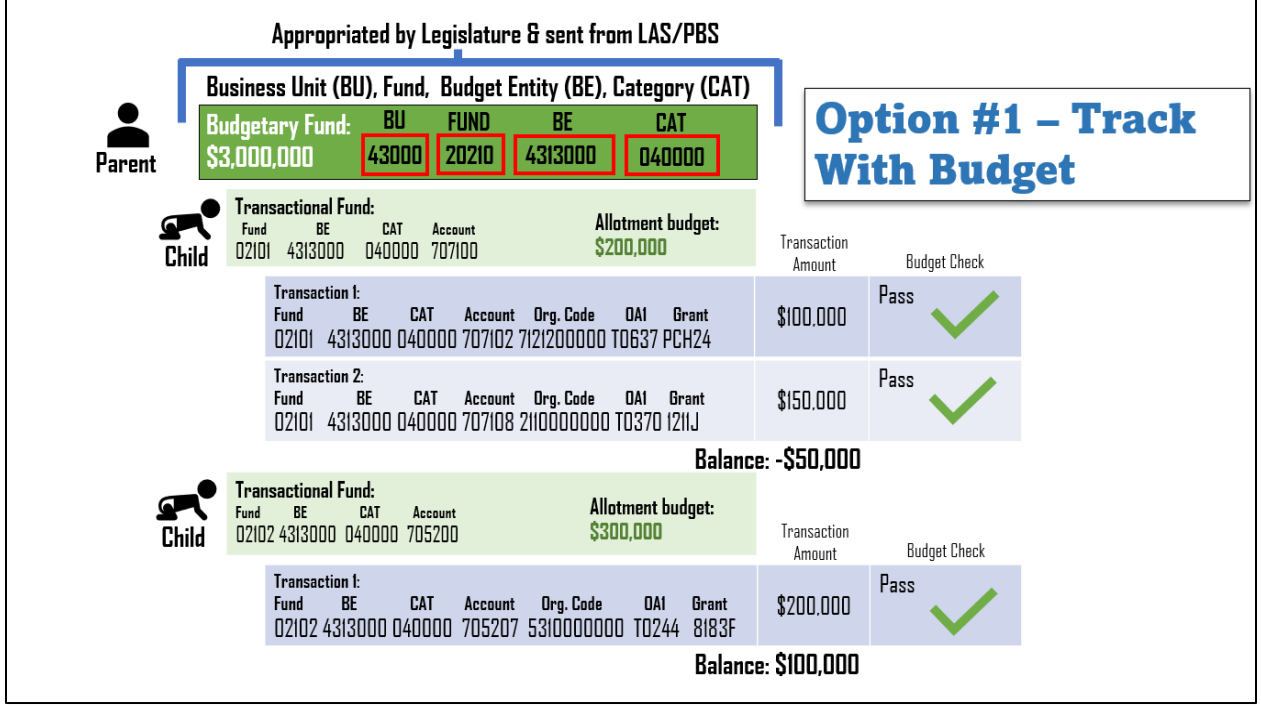

Figure 17: Option #1 – Track with Budget

#### Option #2 - Control

- Allotments created at the Transactional Fund level, using ChartFields chosen by the agency.
- Transactions that exceed allotments will issue a Budget Exception and require resolution (i.e., transaction cannot be completed until the resolution is completed).
- No impact to remaining spending authority as transaction has been stopped.
- Budget Exception is issued.
- Budget Exception must be resolved prior to transaction proceeding. Options to resolve are:
  - Enter Budget journal adjustment.
  - Change the ChartField string on the source transaction.
  - Cancel / Delete the source transaction.
- Security can be applied to allow agency override for the allotment's ledger only.

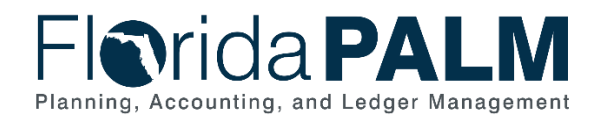

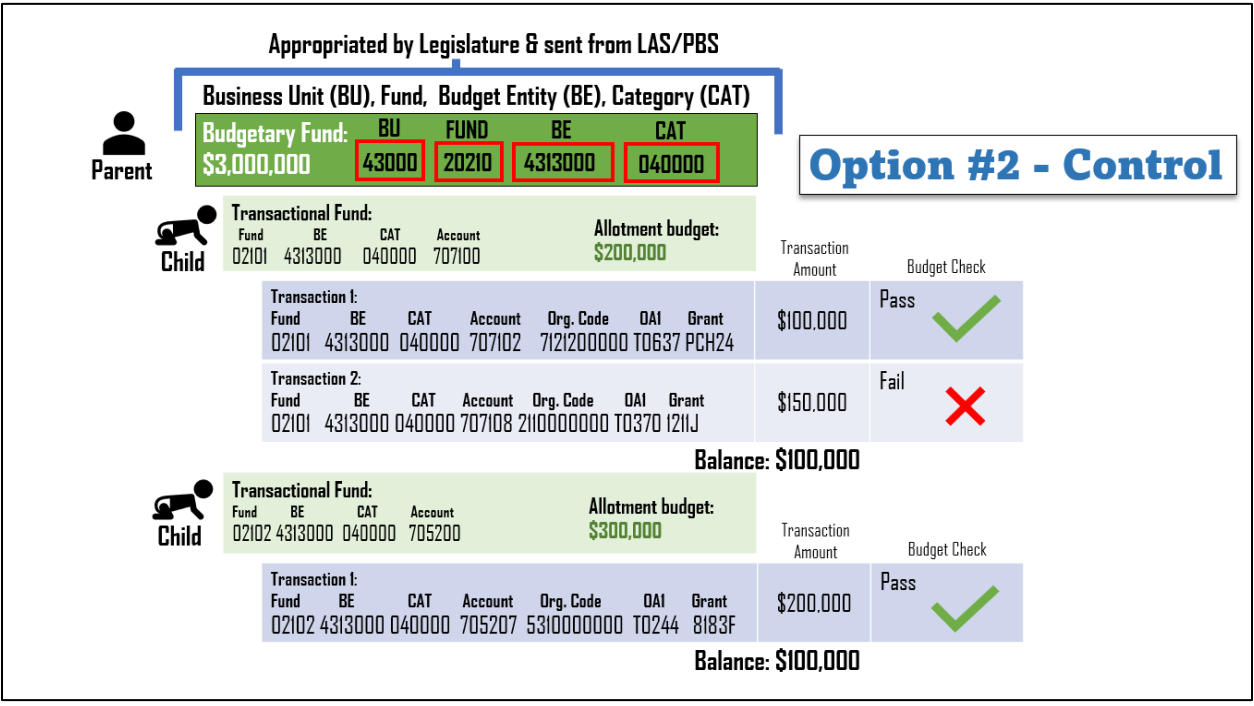

Figure 18: Option #2 - Control

#### Worksheet & Form Instructions

The below information provides detailed instructions on how to complete the *Allotments Budget Structure Control Options* form within your KK configuration workbook in Smartsheet.

*Task Completion Requirement:* For this task (RW Task 513) to be considered complete, it is necessary that you follow all steps listed below to select and confirm your selected value.

Agency Sponsor is required to complete the following:

- 1. Open the agency specific form link provided in row 1 of the "Form Link" column in your *Agency> Allotments Budget Structure Control* worksheet.
- 2. Make a selection of either Option #1 Track with Budget or Option #2 Control using the radio buttons.
- 3. Enter your name into the "Agency Sponsor" free text box.
- 4. (Optional) Select the check box to receive an email copy of your selection.
- 5. Click the "Submit" button when you are ready to make your selection.

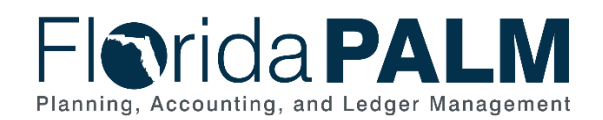

| Option # 1 - Track with Budget |  |
|--------------------------------|--|
| Option # 2 - Control           |  |
| Agency Sponsor *               |  |
|                                |  |
| Send me a conv of my responses |  |
|                                |  |

Figure 19: Form Selection and Authorization

Once your selection is complete, the details of your selection and Agency Sponsor authorization will be automatically populated into the *Agency Allotments Budget Structure Control* worksheet.

If your agency would like to add any additional comments regarding your selection and/or authorization, please use the Agency Comments field.

|   | □ DEMO Allotment Control Option Selection ☆ |                          |                              |                                |                       |  |  |  |  |  |
|---|---------------------------------------------|--------------------------|------------------------------|--------------------------------|-----------------------|--|--|--|--|--|
| þ | • • B I ⊻ ᢒ 🌺                               | • <u>A</u> • =           | • \$ & \$   \$ \$            |                                | ∑ ▼ \$ ▼ % ₱ .0 .00 = |  |  |  |  |  |
|   | Authorized By:                              | Date of<br>Authorization | Agency Authorizing Signature | Selection:                     | Agency Comments       |  |  |  |  |  |
|   | ☆                                           | <u></u>                  | ⋳                            | <u></u>                        |                       |  |  |  |  |  |
|   | floridapalm@myfloridacfo.com                | 01/25/24 9:34 AM         | John Smith                   | Option # 1 - Track with Budget | f                     |  |  |  |  |  |
|   |                                             |                          |                              |                                |                       |  |  |  |  |  |

Figure 20: Agency Selection Comments

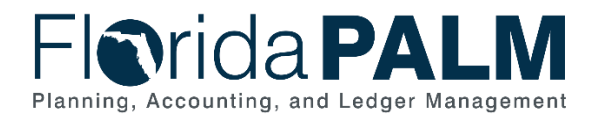

## General Ledger Module Configurations

This workbook contains multiple worksheets that represent core configurations in Florida PALM. Column/field definitions and instructions are provided below. This configuration workbook contains the following General Ledger module configurations to which agencies will provide the values that will be setup in Florida PALM:

- Organization
- Other Accumulator 1 (OA1)
- Other Accumulator 2 (OA2)

These are ChartField configurations that should be evaluated by agencies to ascertain the best use for internal purposes. Agencies should determine if a statewide ChartField or other agency specific ChartField will meet its needs prior to establishing OA1 or OA2 values.

The following ChartField configurations are Enterprise configurations. Agencies should review and provide the requested information as noted in each worksheet's instruction section below:

- Budgetary Value Combination Edit
- Local Funds

**NOTE:** Confidential information should <u>**not**</u> be included in these worksheets (i.e., SSN, bank account number).

#### Smartsheet Navigation:

Florida PALM Workbook for (Agency) > Inventories > Configuration Workbook Inventory > General Ledger (GL)

## Organization

| tomation Forms Connections Dynamic View                                                                         |                               |                                             |                                                                                                    |                                                                                                    |                                                                                                    |                                                                                                    | DEMO                                                                                                    | 🤋 DEMO Organization 🛕                                                                                                    |                                                                                                    |                                                                                                    |                                                                                                    |                                                                                                    |                                                                                                    |                                                                                                    |                                                                                                    |                                                                                                    |
|----------------------------------------------------------------------------------------------------|-------------------------------|---------------------------------------------|----------------------------------------------------------------------------------------------------|----------------------------------------------------------------------------------------------------|----------------------------------------------------------------------------------------------------|----------------------------------------------------------------------------------------------------|----------------------------------------------------------------------------------------------------|----------------------------------------------------------------------------------------------------|----------------------------------------------------------------------------------------------------|----------------------------------------------------------------------------------------------------|----------------------------------------------------------------------------------------------------|----------------------------------------------------------------------------------------------------|----------------------------------------------------------------------------------------------------|----------------------------------------------------------------------------------------------------|----------------------------------------------------------------------------------------------------|----------------------------------------------------------------------------------------------------|
| D C   圓 Gel View · ワFilm   三 三   Anal ·   10 ·   B I 旦 台 魚 · △ ·   下・ 昂 化 우   圓 光   の 臼 歯 時   Σ・ S · % ・ ヘ の 西・ |                               |                                             |                                                                                                    |                                                                                                    |                                                                                                    |                                                                                                    |                                                                                                    |                                                                                                    |                                                                                                    |                                                                                                    |                                                                                                    |                                                                                                    |                                                                                                    |                                                                                                    |                                                                                                    |                                                                                                    |
| heet<br>lete?<br>:ks AR<br>look)                                                                                | FLAIR Data<br>Element:<br>OLO | FLAIR Data<br>Element:<br>Organization Code | FLAIR Data Element: Long<br>Title                                                                                           | FLAIR Data<br>Element: Short<br>Title                                                                                                    | Configure<br>Value                                                                                                    | Florida PALM<br>Values:<br>Business Unit                                                                                                    | Florida PALM<br>Values:<br>Organization ID                                                                                                    | Agency<br>Provided<br>Organization<br>ID                                                                                                    | Florida PALM Values: Long<br>Description                                                                                                    | Florida PALM<br>Values: Short<br>Description                                                                        | Florida PALM Tree<br>Structure: Agency<br>or EQV                                                                                                    | Florida PALM Tree<br>Structure:<br>Division or EQV                                                                                                    | Florida PALM Tree<br>Structure: Bureau<br>or EQV                                                                                                    | Florida PALM Tree<br>Structure: Section<br>or EQV                                                                                                    | Florida PALM Tree<br>Structure: Unit or<br>EQV                                                                                                    | Comments                                                                                                    |
|                                                                                                    | ₫ 0                           | ê 0                                         | ê 0                                                                                                    | A 0                                                                                                    | 0                                                                                                    | ê 0                                                                                                    | £ 0                                                                                                    | 0                                                                                                    | 0                                                                                                    | 0                                                                                                    | <b>₫</b> 0                                                                                                    | 0                                                                                                    | 0                                                                                                    | 0                                                                                                    | 0                                                                                                    |                                                                                                    |
| •                                                                                                    |                               |                                             |                                                                                                    |                                                                                                    |                                                                                                    |                                                                                                    |                                                                                                    |                                                                                                    |                                                                                                    |                                                                                                    |                                                                                                    |                                                                                                    |                                                                                                    |                                                                                                    |                                                                                                    |                                                                                                    |
|                                                                                                    |                               |                                             |                                                                                                    |                                                                                                    |                                                                                                    |                                                                                                    |                                                                                                    |                                                                                                    |                                                                                                    |                                                                                                    |                                                                                                    |                                                                                                    |                                                                                                    |                                                                                                    |                                                                                                    |                                                                                                    |
|                                                                                                    |                               |                                             |                                                                                                    |                                                                                                    |                                                                                                    |                                                                                                    |                                                                                                    |                                                                                                    |                                                                                                    |                                                                                                    |                                                                                                    |                                                                                                    |                                                                                                    |                                                                                                    |                                                                                                    |                                                                                                    |
|                                                                                                    |                               |                                             |                                                                                                    |                                                                                                    |                                                                                                    |                                                                                                    |                                                                                                    |                                                                                                    |                                                                                                    |                                                                                                    |                                                                                                    |                                                                                                    |                                                                                                    |                                                                                                    |                                                                                                    |                                                                                                    |
| hek                                                                                                    | eet<br>te?<br>s AR<br>ok)     | eet FLAIR Data<br>Element:<br>ok)           | Grid View * Fiber     FLAR Data     FLAR Data     FLAR Data     FLAR Data     Constant Determit     Organization Code     A | Image: Solid View +         ✓ Fitter         Image: Solid View +         10           ext         FLAR Data<br>Fitter         FLAR Data<br>Element:<br>Solid View +         FLAR Data<br>Element:<br>Solid View +         FLAR Data<br>Element:<br>Solid View +         FLAR Data<br>Element:<br>Solid View +         FLAR Data<br>Element:<br>Solid View +         FLAR Data<br>Element:<br>Solid View +         FLAR Data<br>Element:<br>Solid View +         FLAR Data<br>Solid View +         FLAR Data<br>Solid View +         Solid View +         10 | ■ Orid View •         ♥ Fitter         ■         ■         Arial •         10 •         ■         I         I         B         I         I <td< th=""><th>■ Orid View •     ♥ Filew     ■     ■     Ansi •     10 •     ●     B     I/     U     0     0       ent<br/>of the<br/>origination<br/>of the<br/>origination     FLAR Data<br/>Element:<br/>0.0     FLAR Data<br/>Element:<br/>0.0     FLAR Data<br/>Element:<br/>0.0     FLAR Data<br/>Element:<br/>0.0     Configure<br/>Table     Configure<br/>Value       0     0     0     0     0     0</th><th>Bit Orid View •         ♥ Filter         II         II         II         II         II         II         II         III         IIII         IIIIIIIIIIIIIIIIIIIIIIIIIIIIIIIIIIII</th><th>Image: Book View +     ♥ Felter     Image: Book View +     ♥ Felter     Image: Book View +     ♥ Felter     B I I     U ⊕     Φ A     Felter PALM       ent of View +     € LARE Data<br/>Element:<br/>0.00     FLARE Data<br/>Element:<br/>0.00     FLARE Data<br/>Element:<br/>0.00     &lt;</th><th>B     Idea     Idea     Ansit     10 +     B     I     U     0     +     A     Image: Non-section processing processing procesing proceses processing processing proceses processing proceses p</th><th>III Ord Wave · ♥ Filter     III     III     III     III     IIII     IIIII     IIIIIIIIIIIIIIIIIIIIIIIIIIIIIIIIIIII</th><th>Bit Orde View +         \$\bar{V}\$ Filter         \$\bar{U}\$         \$\bar{U}\$<!--</th--><th>Ell order View +          C Filter         E         A real +         10 +         B         I         U         6         6         5         7         E         C         C         E         8         I         4         0         A         0         B         I         U         6         4         5         7         E         C         C         E         B         C         5         5         %         1         4         0         7         0         E         C         C         E         B         C         C         S         %         1         4         0         7         0         D         D         <thd< th="">         D         <thd< th=""></thd<></thd<></th><th>Ell Orid Weier ·<br/>Origination<br/>(a)         FLAR Data<br/>Description         FLAR Data<br/>Description         Flar Data<br/>Description         Florids PLLM Values: Law<br/>Description         Provide PLLM<br/>Description         Florids PLLM Values: Law<br/>Description         Provide PLLM Values: Law<br/>Description         Provide PLLM Values: Law</th><th>Bit old View + ∇ Filter         Image: Normal Sector Control Control Contenter Control Control Control Control Contenter Cont</th><th>III ordi View +       VFriter       III ordi       III ordi</th><th>Bit Ordi View + ∇ Filter       Image: Control View + ∇ Filter       Image: Control View + ∇ Filter</th></th></td<> | ■ Orid View •     ♥ Filew     ■     ■     Ansi •     10 •     ●     B     I/     U     0     0       ent<br>of the<br>origination<br>of the<br>origination     FLAR Data<br>Element:<br>0.0     FLAR Data<br>Element:<br>0.0     FLAR Data<br>Element:<br>0.0     FLAR Data<br>Element:<br>0.0     Configure<br>Table     Configure<br>Value       0     0     0     0     0     0 | Bit Orid View •         ♥ Filter         II         II         II         II         II         II         II         III         IIII         IIIIIIIIIIIIIIIIIIIIIIIIIIIIIIIIIIII | Image: Book View +     ♥ Felter     Image: Book View +     ♥ Felter     Image: Book View +     ♥ Felter     B I I     U ⊕     Φ A     Felter PALM       ent of View +     € LARE Data<br>Element:<br>0.00     FLARE Data<br>Element:<br>0.00     FLARE Data<br>Element:<br>0.00     < | B     Idea     Idea     Ansit     10 +     B     I     U     0     +     A     Image: Non-section processing processing procesing proceses processing processing proceses processing proceses p | III Ord Wave · ♥ Filter     III     III     III     III     IIII     IIIII     IIIIIIIIIIIIIIIIIIIIIIIIIIIIIIIIIIII | Bit Orde View +         \$\bar{V}\$ Filter         \$\bar{U}\$         \$\bar{U}\$ </th <th>Ell order View +          C Filter         E         A real +         10 +         B         I         U         6         6         5         7         E         C         C         E         8         I         4         0         A         0         B         I         U         6         4         5         7         E         C         C         E         B         C         5         5         %         1         4         0         7         0         E         C         C         E         B         C         C         S         %         1         4         0         7         0         D         D         <thd< th="">         D         <thd< th=""></thd<></thd<></th> <th>Ell Orid Weier ·<br/>Origination<br/>(a)         FLAR Data<br/>Description         FLAR Data<br/>Description         Flar Data<br/>Description         Florids PLLM Values: Law<br/>Description         Provide PLLM<br/>Description         Florids PLLM Values: Law<br/>Description         Provide PLLM Values: Law<br/>Description         Provide PLLM Values: Law</th> <th>Bit old View + ∇ Filter         Image: Normal Sector Control Control Contenter Control Control Control Control Contenter Cont</th> <th>III ordi View +       VFriter       III ordi       III ordi</th> <th>Bit Ordi View + ∇ Filter       Image: Control View + ∇ Filter       Image: Control View + ∇ Filter</th> | Ell order View +          C Filter         E         A real +         10 +         B         I         U         6         6         5         7         E         C         C         E         8         I         4         0         A         0         B         I         U         6         4         5         7         E         C         C         E         B         C         5         5         %         1         4         0         7         0         E         C         C         E         B         C         C         S         %         1         4         0         7         0         D         D <thd< th="">         D         <thd< th=""></thd<></thd<> | Ell Orid Weier ·<br>Origination<br>(a)         FLAR Data<br>Description         FLAR Data<br>Description         Flar Data<br>Description         Florids PLLM Values: Law<br>Description         Provide PLLM<br>Description         Florids PLLM Values: Law<br>Description         Provide PLLM Values: Law<br>Description         Provide PLLM Values: Law | Bit old View + ∇ Filter         Image: Normal Sector Control Control Contenter Control Control Control Control Contenter Cont | III ordi View +       VFriter       III ordi       III ordi | Bit Ordi View + ∇ Filter       Image: Control View + ∇ Filter       Image: Control View + ∇ Filter |

Figure 21: Organization Worksheet in Smartsheet

## Configuration Value Definition

The Organization ChartField identifies the organizational entity associated with a transaction. Organization ChartField tracks information according to a structural breakdown (i.e., division, bureau, section) or operating unit of the organization.

**NOTE**: Florida PALM functionality (i.e., trees for rollup reporting and security) has been designed based on the enterprise definition/structure of an Organization. Use of the Organization ChartField beyond the enterprise defined purpose is an agency operational decision as it has always been. If agency business processes, systems and procedures are built around this value, then the value can be noted for configuration.

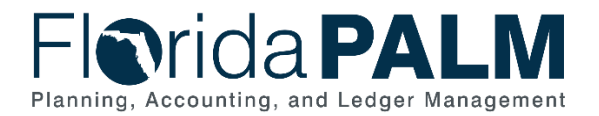

## **Business Process and Subprocess**

The Organization configuration supports the following business process and subprocess:

### Table 11: Organization Business Process and Subprocess

| Business Process                           | Business Subprocess                    |
|--------------------------------------------|----------------------------------------|
| 10.1 Set Up and Maintain Chart of Accounts | 10.1.1 Agency Add or Modify ChartField |
|                                            | Values                                 |

#### Configuration Value Purpose and Use

- Organization ChartField is required on all transactions (except budget journals) in Florida PALM
- Failure to create Organization ChartFields will prohibit an agency from processing transactions in Florida PALM.

#### **Configuration Design Details**

The following design considerations are applied when defining an Organization in Florida PALM:

- Organization values are ten (10) characters in length and are established based on the organizational structure of each agency.
- Organization values are GL Business Unit specific and available only for transactions by the associated GL Business Unit; these values are not shared across all agencies.
- Organization values must be unique within a GL Business Unit.
- Organization is required on all transactions with the exception of budget journals.
- The numbering scheme for Florida PALM Organization values will follow the legacy structure with the following changes:
  - First two digits begins at the legacy L2 level.
  - An additional one-digit numeric character is added to the end.

To aid in reporting and security, Organization Trees will be configured. The Tree configuration feature creates and maintains hierarchical relationships between an agency's Organization values. This allows for roll-up reporting at summarized levels. Security permissions and access can be granted, providing the appropriate level of access to end users within a particular segment of the agency. Organization trees are maintained centrally by DFS. A simplified example of an Organization Reporting Tree is shown in Figure 22, which shows an example of Division, Bureau, Section and Unit levels.

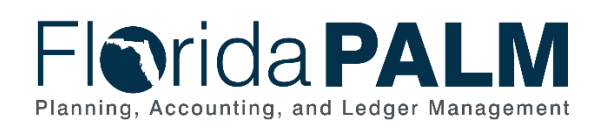

| Tree Levels | Tree Values                        |
|-------------|------------------------------------|
| Agency      | Business Unit - 4300000000         |
| Division    | 100000000 – Division of Admin      |
| Bureau      | 101000000 – Bureau of HR           |
| Section     | 1010100000 – Recruitment Section   |
| Unit        | 1010101000 - Advertising           |
|             |                                    |
| Division    | 200000000 – Division of Regulation |
| Bureau      | 201000000 – Bureau of External Reg |
| Section     | 2010100000 – Collections Section   |
| Unit        | 2010105000 – Unit 50               |
| Division    | 300000000 – Division 3             |

Figure 22: Example of Organization Reporting Tree

The following assumptions are considered when defining an Organization value:

- Agencies follow internal procedures to establish Organization values.
- Agencies create Organization values for the agency's organizational structure that includes only valid segments of the organization.
- Payroll (HCM) functionality is intricately connected to the agency Organizational structure as designated by the Organization values.
- Organization values will remain numerical as per the legacy structure and fit within the hierarchical structure of the agency.

#### Configuration Field Details

Agencies must provide the following Organization related configuration values as listed in the <*Agency*> *Organization* worksheet in Smartsheet.

| Field Name                                         | Field Description                                                                                                    | Required /<br>Optional<br>Field | Field Type | Field<br>Length | Field<br>Value<br>Input |
|----------------------------------------------------|----------------------------------------------------------------------------------------------------|---------------------------------|------------|-----------------|-------------------------|
| Worksheet<br>Complete?<br>(Unlocks AR<br>Workbook) | Drop-down value of<br>"Yes". A value of<br>"Yes" means that<br>your agency has<br>completed the GL<br><i>Organization</i><br>worksheet and is<br>now able to complete<br>the Accounts<br>Receivable (AR)<br><i>Distribution Code</i><br>worksheet. | Required for<br>Smartsheet      | Character  | 3               | Agency<br>Indicated     |

Table 12: Organization Field Details

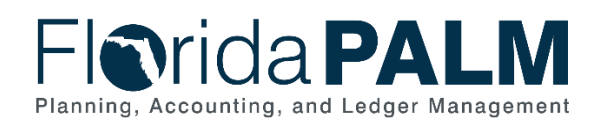

| Field Name                                      | Field Description                                                                                                    | Required /<br>Optional                                                    | Field Type   | Field<br>Length | Field<br>Value      |
|-------------------------------------------------|----------------------------------------------------------------------------------------------------|---------------------------------------------------------------------------|--------------|-----------------|---------------------|
| FLAIR Data<br>Element: <b>OLO</b>               | FLAIR Operating<br>Level Organization<br>that represents an<br>agency's<br>responsibility level for<br>legislative financial<br>reporting                                           | N/A                                                                       | Numeric      | 6               | Project<br>Provided |
| FLAIR Data<br>Element:<br>Organization<br>Code  | The 11-digit FLAIR<br>value representing<br>the organizational<br>structure for an<br>agency.                                                                                       | N/A                                                                       | Numeric      | 11              | Project<br>Provided |
| FLAIR Data<br>Element: <b>Long</b><br>Title     | FLAIR long title for the organization code.                                                                                                    | N/A                                                                       | Alphanumeric | 48              | Project<br>Provided |
| FLAIR Data<br>Element: Short<br>Title           | FLAIR short title for the organization code.                                                                                                    | N/A                                                                       | Alphanumeric | 10              | Project<br>Provided |
| Configure<br>Value                              | Configure Value:<br>"Yes", "No", or "New".                                                                                                    | Required in<br>Smartsheet                                                 | Character    | 3               | Agency<br>Indicated |
| Florida PALM<br>Values:<br><b>Business Unit</b> | Unique Florida PALM<br>identifier used to<br>define an<br>organization; enforce<br>security and data<br>segregation for<br>entering, approving,<br>and maintaining<br>transactions. | Required                                                                  | Numeric      | 5               | Project<br>Provided |
| Florida PALM<br>Values:<br>Organization<br>ID   | The 10-digit value<br>that identifies the<br>organizational entity<br>associated with a<br>transaction.                                                                             | Required                                                                  | Numeric      | 10              | Project<br>Provided |
| Agency<br>Provided<br>Organization<br>ID        | The 10-digit value<br>that identifies the<br>organizational entity<br>associated with a<br>transaction.                                                                             | Required or<br>Optional<br>(Based on<br>Configure<br>Value<br>dependency) | Numeric      | 10              | Agency<br>Provided  |
| Florida PALM<br>Values: Long<br>Description     | Provides the title<br>associated with the<br>value.                                                                                                    | Required or<br>Optional<br>(Based on<br>Configure<br>Value<br>dependency) | Alphanumeric | 30              | Agency<br>Provided  |

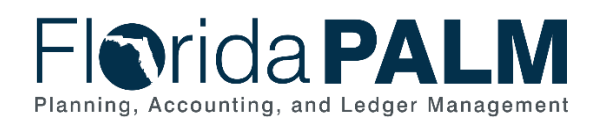

| Field Name                                                        | Field Description                                                      | Required /<br>Optional<br>Field                                                     | Field Type   | Field<br>Length | Field<br>Value<br>Input |
|-------------------------------------------------------------------|------------------------------------------------------------------------|-------------------------------------------------------------------------------------|--------------|-----------------|-------------------------|
| Florida PALM<br>Values: <b>Short</b><br><b>Description</b>        | Short abbreviation for the title of the value.                         | Required or<br>Optional<br>(Based on<br>Configure<br>Value<br>dependency)           | Alphanumeric | 10              | Agency<br>Provided      |
| Florida PALM<br>Tree Structure:<br>Agency or<br>EQV               | Agency or<br>Department.                                               | Required                                                                            | Numeric      | 10              | Project<br>Provided     |
| Florida PALM<br>Tree Structure:<br>Division or<br>EQV             | Organizational<br>subset of an agency<br>usually within a<br>division. | Required or<br>Optional<br>(Based on<br>Configure<br>Value<br>dependency)           | Numeric      | 10              | Agency<br>Provided      |
| Florida PALM<br>Tree Structure:<br><b>Bureau or</b><br><b>EQV</b> | Organizational<br>subset of an agency<br>usually within a<br>Bureau.   | Required or<br>Optional<br><i>(Based on<br/>Configure<br/>Value</i><br>dependency)  | Numeric      | 10              | Agency<br>Provided      |
| Florida PALM<br>Tree Structure:<br>Section or<br>EQV              | Organizational<br>subset of an agency<br>usually within a<br>Section.  | Required or<br>Optional<br>(Based on<br>Configure<br>Value<br>dependency)           | Numeric      | 10              | Agency<br>Provided      |
| Florida PALM<br>Tree Structure:<br><b>Unit or EQV</b>             | Organizational<br>subset of an agency<br>usually within a Unit.        | Required or<br>Optional<br><i>(Based on<br/>Configure<br/>Value<br/>dependency)</i> | Numeric      | 10              | Agency<br>Provided      |
| Comments                                                          | Agency comments.                                                       | Optional for<br>Smartsheet                                                          | Character    | 254             | Agency<br>Provided      |

## Configuration Page(s)

Agencies initiate the add or inactivation of Organization values by submitting the ChartField Structure Request to DFS to have the value configured and added to the appropriate Tree. The following provides an example of the configuration pages where the agency defined Organization values will be set up in Florida PALM. Agency COA Maintainers have inquiry only access to these configuration pages.

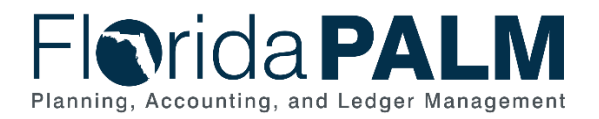

**NOTE:** Additional Organization related fields displayed in the example configuration page screenshots below are not listed in the General Ledger (GL) Organization worksheet and will not be used in Florida PALM.

| Florida PALM                           |
|----------------------------------------|
| Organization                           |
| Eind an Existing Value Add a New Value |
| *SetID 31000 Q                         |
|                                        |
| Add                                    |

Figure 23: Organization Configuration Page

| Florida PA         |                  |              |            |            |                     |             |
|--------------------|------------------|--------------|------------|------------|---------------------|-------------|
| Organization       |                  |              |            |            |                     |             |
| SetID              | 31000            | Organization | 1016000000 |            |                     |             |
| Effective Date     |                  |              |            | Find View  | w All 🛛 First 🕢 1 o | of 1 🕟 Last |
| *Effective Date    | 01/01/1901       |              | ,          | Attributes | Long Description    | + -         |
| *Status            | Active           |              | Budgetary  | Only       | 5                   |             |
| *Description       | EXTERNAL AFFAIRS |              |            |            |                     |             |
| *Short Description | EXTAFF           | - I          |            |            |                     |             |
| Manager ID         | Q                | Manager Name |            |            |                     |             |

Figure 24: Organization Configuration Page Example

The following provides an example of the journal transaction page where the configured Organization values will be enterable/selectable in Florida PALM:

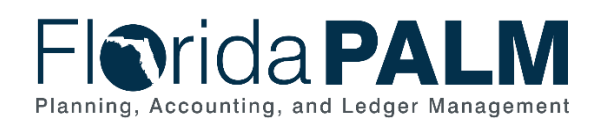

| Flor                                                                                     | ida                | PALI            | M             |              |   |                      |             |                                                                                                    | ļ |
|------------------------------------------------------------------------------------------|--------------------|-----------------|---------------|--------------|---|----------------------|-------------|----------------------------------------------------------------------------------------------------|---|
| Header Lines Totals Errors Approval Unit 31000 Journal ID NEXT Date 02/22/ Tamplate List |                    |                 |               |              |   | Look Up Organization | t  <br>Help |                                                                                                    |   |
| ▼ Lines                                                                                  | Inte               | r/IntraUnit     | *Process Edit | Journal      |   | ~                    |             | SetID         31000           Organization         begins with v           Description         begins with v  |   |
| Select                                                                                   | Line<br>1          | * <b>Unit</b> ▲ | *Ledger▲      | Speed Type   | Q | Organization▲        | Q           | Look Up Clear Cancel Basic Lookup                                                                             |   |
| Lines to                                                                                 | Lines to add 1 + - |                 |               |              |   |                      |             | View 100 First (1 of 1 ) Last<br>Organization Description Manager Name<br>1016000000 EXTERNAL AFFAIRS (blank) |   |
| Totals                                                                                   | 5                  |                 |               |              |   |                      | Person      |                                                                                                    |   |
| Unit                                                                                     | Total Lin          | es              |               | Total Debits |   |                      |             |                                                                                                    |   |
| 31000                                                                                    | 1                  |                 |               | 0.000        | ) |                      |             |                                                                                                    |   |
| R Save                                                                                   | E Notify           | 2 Refresh       |               |              |   |                      |             | C And S obtaininghay.                                                                                         |   |

Figure 25: Use of Organization Configuration Value on Transaction Page

#### Worksheet Instructions

The below information provides detailed column instructions on how to complete the *<Agency> Organization* worksheet in Smartsheet.

**Task Completion Requirement:** For this task (RW Task 513) to be considered complete, it is necessary that you follow all steps listed below to ensure you have filled in or selected the appropriate values.

On the Organization worksheet, the following groupings of information are provided:

**FLAIR Data Elements**: reflects the values and titles for active FLAIR Organization Codes in July 2023. These are locked cells.

| FLAIR Data Element:<br>OLO | FLAIR Data Element:<br>Organization Code | FLAIR Data Element:<br>Long Title | FLAIR Data Element:<br>Short Title |
|----------------------------|------------------------------------------|-----------------------------------|------------------------------------|
| £ 0                        | £ 0                                      | £ 3                               | £ 0                                |
|                            |                                          |                                   |                                    |
|                            |                                          |                                   |                                    |
|                            |                                          |                                   |                                    |

Figure 26: FLAIR Data Elements

1. In the FLAIR Data Elements section, review the current state data to determine if it should be configured in Florida PALM. You will select "Yes", "No", or "New" in the following section.

**Florida PALM Values**: reflects the Organization values as they will be numbered and titled in Florida PALM.

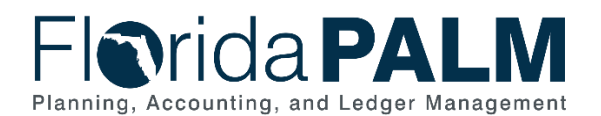

| Configure<br>Value | Florida PALM<br>Values:<br>Business Unit | Florida PALM<br>Values:<br>Organization ID | Agency<br>Provided<br>Organization | Florida PALM Values: Long<br>Description | Florida PALM<br>Values: Short<br>Description |
|--------------------|------------------------------------------|--------------------------------------------|------------------------------------|------------------------------------------|----------------------------------------------|
| 0                  | £ ()                                     | £ 0                                        | 0                                  | 0                                        | 0                                            |
|                    |                                          |                                            |                                    |                                          |                                              |
| ¥                  |                                          |                                            |                                    |                                          |                                              |
| Yes                |                                          |                                            |                                    |                                          |                                              |
| No                 |                                          |                                            |                                    |                                          |                                              |
| New                |                                          |                                            |                                    |                                          |                                              |

Figure 27: Florida PALM Values

In the Florida PALM Values section, complete the Configure Value column. Select "Yes" if you desire to establish the Florida PALM provided Organization ID, "No" if not, or "New" if you desire to establish an alternate or new Organization ID value in Florida PALM.

- 1. If "Yes" is selected:
  - a. the *Florida PALM Values: Long Description* column is conditionally formatted to turn yellow. Add a Long Description value, adhering to the 30-character limit.
  - b. the *Florida PALM Values: Short Description* column is conditionally formatted to turn yellow. Add a Short Description value, adhering to the 10-character limit.
- 2. If "No" is selected, no other columns are required to be completed.
- 3. If "New" is selected:
  - a. the Agency Provided Organization ID column is conditionally formatted to turn yellow. Add an Organization ID value, adhering to the 10-character limit.
  - b. the *Florida PALM Values: Long Description* column is conditionally formatted to turn yellow. Add a Long Description value, adhering to the 30-character limit.
  - c. the *Florida PALM Values: Short Description* column is conditionally formatted to turn yellow. Add a Short Description value, adhering to the 10-character limit.

**Florida PALM Tree Structure**: these columns are provided for establishing the organizational reporting levels within the agency.

| Florida PALM Tree<br>Structure: Agency<br>or EQV | Florida PALM Tree<br>Structure:<br>Division or EQV | Florida PALM Tree<br>Structure: Bureau<br>or EQV | Florida PALM Tree<br>Structure: Section<br>or EQV | Florida PALM Tree<br>Structure: Unit or<br>EQV |
|--------------------------------------------------|----------------------------------------------------|--------------------------------------------------|---------------------------------------------------|------------------------------------------------|
| <b>1</b> ()                                      | 0                                                  | 0                                                | 0                                                 | <b>(</b>                                       |
|                                                  |                                                    |                                                  |                                                   |                                                |
|                                                  |                                                    |                                                  |                                                   |                                                |
|                                                  |                                                    |                                                  |                                                   |                                                |

Figure 28: Florida PALM Tree Structure

In the Florida PALM Tree Structure section, each column represents a level of the organizational structure.

1. If "No" was entered for a value in the *Configure Value* column, the columns in this section are conditionally formatted to turn grey as they are not required to be completed.

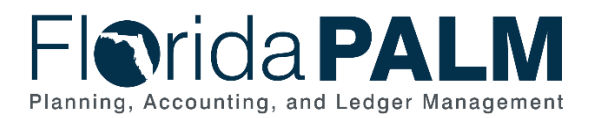

2. For codes marked "Yes" or "New" in the *Configure Value* column, place each value in the <u>one and only</u> appropriate column (i.e., Division, Bureau, Section, or Unit) to align the value within the agency's organizational structure.

Finally, once you have finished adding all of the data above, go to the first column *Worksheet Complete?* (*Unlocks AR Workbook*) and select "Yes". This will unlock your Accounts Receivable worksheet columns through an overnight automation process.

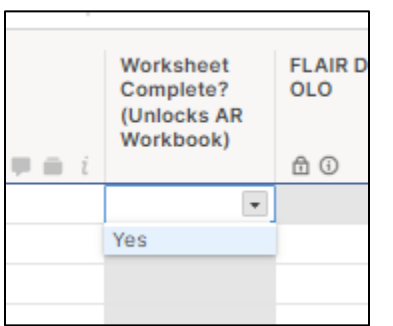

Figure 29: Unlock Accounts Receivable Worksheet Selection

## Other Accumulator 1 (OA1)

| Forms Connections Dynamic View     |                                                          |                                 |                                     |                 | ,DEMO Other Accumulator 1 (OA1) 合 |                                          |                                           |          |  |
|------------------------------------|----------------------------------------------------------|---------------------------------|-------------------------------------|-----------------|-----------------------------------|------------------------------------------|-------------------------------------------|----------|--|
| 🖽 Grid View 🔹 🏹                    | 7 Filter 🖂 🚍                                             | Arial • 10 • <b>B</b> I         | 2 <del>6</del> • <u>A</u> •         | •   = • 🚍       | 2 7   🗉 🖉                         | ⇔ 🖂 📩 Ūĵ 🛛 Σ 🔹                           | \$ • % • .0                               | .00 🗐 🔻  |  |
| FLAIR Data Elements:<br>OLO<br>한 ⓒ | FLAIR Data Elements:<br>Other Cost<br>Accumulator<br>⊕ ⓒ | FLAIR Data Elements: Long Title | FLAIR Data Elements:<br>Short Title | Configure Value | Florida PALM Values:<br>OA1 ID    | Florida PALM Values: Long<br>Description | Florida PALM Values:<br>Short Description | Comments |  |
|                                    |                                                          |                                 |                                     |                 |                                   |                                          |                                           |          |  |

Figure 30: OA1 Worksheet in Smartsheet

#### **Configuration Value Definition**

Other Accumulator 1 (OA1) is used to track optional agency reporting needs including cost pools, expenditures, revenues, or other specific uses. To establish new Other Accumulator 1 ChartField values is to further subclassify a financial transaction that has not already been accommodated by the remaining statewide or agency specific ChartFields.

#### **Business Process and Subprocess**

OA1 configuration supports the following business process and subprocess:

| Business Subprocess                    |
|----------------------------------------|
| 10.1.1 Agency Add or Modify ChartField |
|                                        |

#### Configuration Value Purpose and Use

- OA1 is an optional ChartField in Florida PALM. It can be used for additional reporting needs for agencies.
- There is no impact to Florida PALM if an agency doesn't create OA1 values.

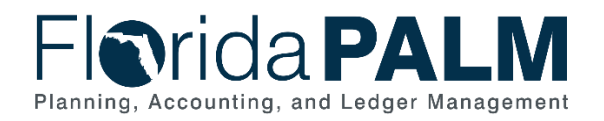

## **Configuration Design Details**

The following design considerations are applied when defining an OA1 value in Florida PALM:

- Other Accumulator 1 values are five (5) characters in length.
- Other Accumulator 1 values are GL Business Unit specific and only available for use by the associated GL Business Unit; these values are not shared across all agencies.
- Other Accumulator 1 values must be unique within a GL Business Unit but may be duplicated across GL Business Units.
- Other Accumulator 1 values are established as appropriate by each agency.
- Use of the Other Accumulator 1 ChartField is optional on transactions.
- Other Accumulator 1 values can be alphanumeric and should follow a numbering scheme which supports agency reporting needs.

The following assumptions are considered when defining an Other Accumulator 1 value:

- Agencies follow internal procedures to establish Other Accumulator 1 values.
- Agencies will define the purpose of the ChartField and how it is used across the agency.
- Agencies define the most critical use of the Other Accumulator fields to capture financial data for reporting purposes. The identified critical use should be the primary use of the ChartField across the agency.
- The ChartField Structure Request will include the Other Accumulator 1 ChartField.

## **Configuration Field Details**

Agencies must provide the following OA1 related configuration values as listed in the *Agency*> *Other Accumulator 1 (OA1)* worksheet in Smartsheet.

| Field Name                                           | Field Description                                                                                                    | Required /<br>Optional<br>Field | Field Type   | Field<br>Length | Field<br>Value<br>Input |
|------------------------------------------------------|----------------------------------------------------------------------------------------------------|---------------------------------|--------------|-----------------|-------------------------|
| FLAIR Data<br>Elements:<br><b>OLO</b>                | FLAIR Operating Level<br>Organization that<br>represents an agency's<br>responsibility level for<br>legislative financial<br>reporting. | N/A                             | Numeric      | 6               | Project<br>Provided     |
| FLAIR Data<br>Elements:<br>Other Cost<br>Accumulator | FLAIR value used to<br>accumulate costs that<br>are unique to an<br>organization and have<br>not been previously<br>classified.         | N/A                             | Alphanumeric | 5               | Project<br>Provided     |
| FLAIR Data<br>Elements:<br>Long Title                | FLAIR long title for the OCA.                                                                                                    | N/A                             | Alphanumeric | 48              | Project<br>Provided     |
| FLAIR Data<br>Elements:<br>Short Title               | FLAIR short title for the OCA.                                                                                                    | N/A                             | Alphanumeric | 10              | Project<br>Provided     |

#### Table 14: OA1 Field Details

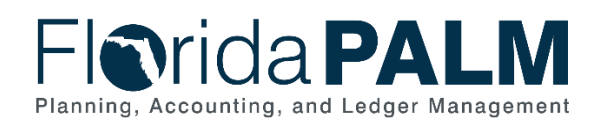

| Field Name                                      | Field Description                                                                         | Required /<br>Optional<br>Field                             | Field Type   | d Type Field<br>Length |                     |
|-------------------------------------------------|-------------------------------------------------------------------------------------------|-------------------------------------------------------------|--------------|------------------------|---------------------|
| Configure<br>Value                              | Configure Value: "Yes" or "No".                                                           | Required for<br>Smartsheet                                  | Character    | 3                      | Agency<br>Indicated |
| Florida PALM<br>Values: <b>OA1</b><br>ID        | The 5-digit value for<br>tracking of optional<br>reporting or specific<br>use.            | Required orAlphanumericOptional(Based onConfigureValue)     |              | 5                      | Agency<br>Provided  |
| Florida PALM<br>Values: Long<br>Description     | Provides the title Required associated with the Optional value. (Based o Configure Value) |                                                             | Alphanumeric | 30                     | Agency<br>Provided  |
| Florida PALM<br>Values:<br>Short<br>Description | Provides a short<br>abbreviation for the title<br>of the value.                           | Required or<br>Optional<br>(Based on<br>Configure<br>Value) | Alphanumeric | 10                     | Agency<br>Provided  |
| Comments                                        | Agency comments.                                                                          | Optional for<br>Smartsheet                                  | Character    | 254                    | Agency<br>Provided  |

### Configuration Page(s)

The following provides an example of the configuration pages where the defined OA1 field values will be set up in Florida PALM.

**NOTE:** Additional Other Accumulator 1 related fields displayed in the example configuration page screenshots below are not listed in the General Ledger (GL) Organization worksheet and will not be used in Florida PALM.

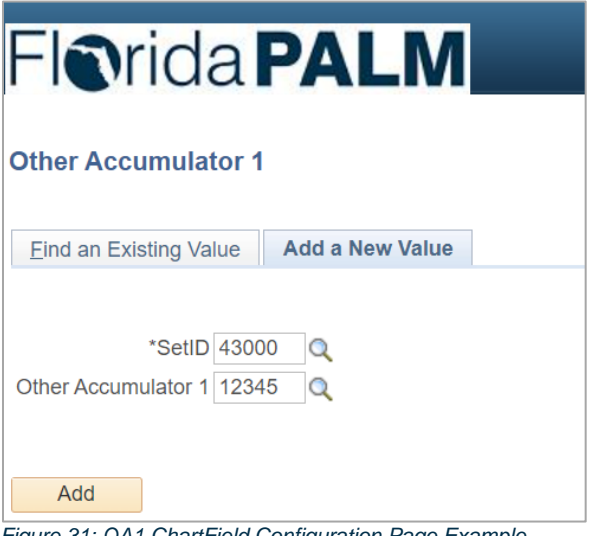

Figure 31: OA1 ChartField Configuration Page Example

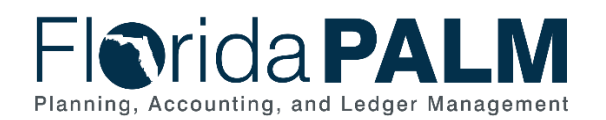

| Florid          | a <b>PA</b>                   | LM                   |                   |                |                   |                        |                    |      |
|-----------------|-------------------------------|----------------------|-------------------|----------------|-------------------|------------------------|--------------------|------|
| Other Accum     | ulator 1<br><sub>00</sub> Oth | er Accumulator 1 123 | 15                | Po             | reanaliza I. Find | 1V/our All J 31 📑 – Ei | rrt (A) 1 of 1 (A) | Loct |
| Encouve Date    |                               |                      |                   | 10             |                   |                        |                    | Luot |
| *Effective Date | Status                        | Description          | Short Description | Budgetary Only | Attributes        | Long Description       |                    |      |
| 02/06/2022      | Active ~                      |                      |                   |                | Attributes        | Long Description       | E                  | + -  |

Figure 32: OA1 ChartField Configuration Page Example

The following provides an example of the journal transaction page where the configured OA1 values will be enterable/selectable in Florida PALM:

| Flor       | idal                             | PAL                 | M            |                    |     |   |                                          |              |              |         |               |          |
|------------|----------------------------------|---------------------|--------------|--------------------|-----|---|------------------------------------------|--------------|--------------|---------|---------------|----------|
| Header     | Lines <u>T</u> o                 | tals <u>E</u> rrors | Approval     |                    |     |   |                                          |              |              |         |               |          |
| Unit       | t 43000<br>Template Li:<br>Inter | st<br>/IntraUnit    | Journal ID N | EXT<br>dit Journal |     | D | ate 02/06/2022<br>Change Values<br>Proce | SS           |              |         |               |          |
| The Lines  |                                  |                     |              |                    |     |   |                                          |              | Pers         | onalize | Find   💷   📗  |          |
| Select     | Line                             | *Unit               | *Ledger      | Organization       | OA1 | 0 | ther Accumulator 2                       | Account      | Fund         |         | Budget Entity | Cateç    |
|            | 1                                | 43000               | Q ACTUALS    |                    | 0   | Q | ٩                                        |              | ٩            | ٩       | C             | <u>ک</u> |
| Lines to a | Lines to add 1 🛨 🖻 🕅             |                     |              |                    |     |   |                                          |              |              |         |               |          |
| Totals     |                                  |                     |              |                    |     |   | Personalize F                            | ind   View A | AH   🛛   🔣   | Firs    | t 🕚 1 of 1 🛞  | Last     |
| Unit       | Total Line                       | s                   |              | Total Debits       |     |   | Total C                                  | redits Jo    | urnal Status |         | Budget Status |          |
| 43000      | 1                                |                     |              | 0.000              |     |   |                                          | 0.000        | т            |         | Ν             |          |

Figure 33: Use of OA1 Configuration Value on Journal Transaction Page

#### Worksheet Instructions

The below information provides detailed column instructions on how to complete the *<Agency> Other Accumulator 1 (OA1)* worksheet in Smartsheet.

**Task Completion Requirement:** For this task (RW Task 513) to be considered complete, it is necessary that you follow all steps listed below to ensure you have filled in or selected the appropriate values.

**NOTE**: The current FLAIR Other Cost Accumulator values are provided to assist you in determining your needs for this field in Florida PALM. This list represents your FLAIR OCA values as of July 2023.

1. Review the list and indicate whether the existing value should be included or not included in Florida PALM. A *Configure Value* column is provided to capture your agency's determination of the final disposition of an existing OCA value. Indicate "Yes" or "No", as appropriate.

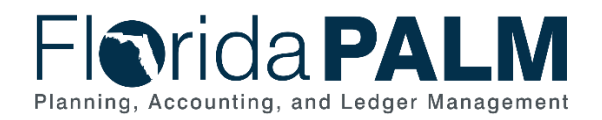

| FLAIR Data Elements:<br>OLO | FLAIR Data Elements:<br>Other Cost<br>Accumulator | FLAIR Data Elements: Long Title | FLAIR Data Elements:<br>Short Title | Configure Value |
|-----------------------------|---------------------------------------------------|---------------------------------|-------------------------------------|-----------------|
| £ 0                         | £ 0                                               |                                 | £ 0                                 |                 |
|                             |                                                   |                                 |                                     |                 |
|                             |                                                   |                                 |                                     |                 |
|                             |                                                   |                                 |                                     |                 |

Figure 34: FLAIR Data Elements OA1

- 2. For all values that are indicated with a "Yes" to configure, you will need to provide:
  - a. Agency identified updates to the ID value (if needed) The field remains five (5) characters in Florida PALM. <u>Only provide an updated value in *Florida PALM Values:* <u>OA1 ID field if changes are needed</u>.</u>
  - b. Updated or shorter Long Description (required if indicated) The field is 30 characters and FLAIR is 48 characters. The *Florida PALM Values: Long Description* is shaded yellow until a value has been entered. If the *Florida PALM Values: Long Description* is shaded red, you have exceeded the new 30 character maximum and must provide an updated shorter description in the *Florida PALM Values: Long Description* field.
  - Agency identified updates to the Short Description (optional) The field remains ten (10) characters in Florida PALM.
- 3. For new OA1 values, on a new, blank row:
  - a. Select "Yes" for Configure Value
  - b. Add Florida PALM Values: OA1 ID
  - c. Add the Florida PALM Values: Long Description
  - d. Add the Florida PALM Values: Short Description

| Florida PALM Values:<br>OA1 ID | Florida PALM Values: Long<br>Description | Florida PALM Values:<br>Short Description | Comments |
|--------------------------------|------------------------------------------|-------------------------------------------|----------|
| 0                              | 0                                        | 0                                         |          |
|                                |                                          |                                           |          |
|                                |                                          |                                           |          |
|                                |                                          |                                           |          |

Figure 35: Florida PALM Values OA1

## Other Accumulator 2 (OA2)

|   | Forms Connec            | tions Dynamic View                  | 📙 DEMO C                                      | Other Accumulator 2 (OA2) 🏠               |                          |
|---|-------------------------|-------------------------------------|-----------------------------------------------|-------------------------------------------|--------------------------|
|   | Grid View               | Filter 🧮                            | <u>⇒</u> Arial • 10 •                         | B I ⊻ ᢒ <                                 | <u>` A</u> ·   ≡ · ≣ & ₽ |
| i | Configuration<br>Needed | Florida PALM Values:<br>OA2 ID<br>① | Florida PALM Values: Long<br>Description<br>① | Florida PALM Values:<br>Short Description | Comments                 |
|   | •                       |                                     |                                               |                                           |                          |
|   | Yes                     |                                     |                                               |                                           |                          |
|   | No                      |                                     |                                               |                                           |                          |
|   |                         |                                     |                                               |                                           |                          |
|   |                         |                                     |                                               |                                           |                          |

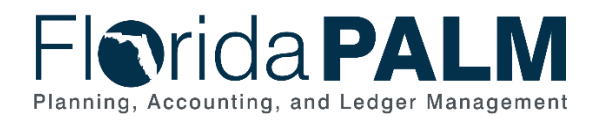

Figure 36: OA2 Worksheet in Smartsheet

#### Configuration Value Definition

Other Accumulator 2 (OA2) is used to track optional agency reporting needs including cost pools, expenditures, revenues, or other specific uses. A design consideration to establish new Other Accumulator 2 ChartField values is to further subclassify a financial transaction that has not already been accommodated by the remaining statewide or agency specific ChartFields.

#### **Business Process and Subprocess**

OA2 configuration supports the following business process and subprocess:

#### Table 15: OA2 Business Process and Subprocess

| Business Process                           | Business Subprocess                    |  |  |
|--------------------------------------------|----------------------------------------|--|--|
| 10.1 Set Up and Maintain Chart of Accounts | 10.1.1 Agency Add or Modify ChartField |  |  |
|                                            | Values                                 |  |  |

#### Configuration Value Purpose and Use

- OA2 is an optional ChartField in Florida PALM. It can be used for additional reporting needs for agencies.
- There is no impact to Florida PALM if an agency does not create OA2 values.

#### **Configuration Design Details**

The following design considerations are applied when defining an OA2 value in Florida PALM:

- Other Accumulator 2 values are ten (10) characters in length.
- Other Accumulator 2 values can be alphanumeric and should follow a numbering scheme which supports agency reporting needs.
- Other Accumulator 2 values are GL Business Unit specific and only available for use by the associated GL Business Unit; these values are not shared across all agencies.
- Other Accumulator 2 values must be unique within a GL Business Unit but may be duplicated across GL Business Units.
- Other Accumulator 2 values are established as appropriate by each agency.
- Use of the Other Accumulator 2 ChartField is optional on transactions.

The following assumptions are considered when defining an Other Accumulator 2 value:

- Agencies follow internal procedures to establish Other Accumulator 2 values.
- Agencies will define the purpose of the ChartField and how it is used across the agency.
- Agencies define the most critical use of the Other Accumulator fields to capture financial data for reporting purposes. The identified critical use should be the primary use of the ChartField across the agency and should not have multiple meanings to the agency.
- The ChartField Structure Request will include the Other Accumulator 2 ChartField.

#### **Configuration Field Details**

Agencies must provide the following Other Accumulator 2 (OA2) related configuration values as listed in the *Agency> Other Accumulator 2 (OA2)* worksheet in Smartsheet.

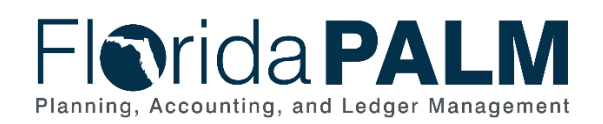

| Field Name                                   | Field Description                                                                      | Required /<br>Optional<br>Field | Field Type   | Field<br>Length | Field<br>Value<br>Input |
|----------------------------------------------|----------------------------------------------------------------------------------------|---------------------------------|--------------|-----------------|-------------------------|
| Configuration<br>Needed                      | Configuration Needed:<br>"Yes" or "No".<br>OA2 is an optional<br>agency configuration. | Required<br>for<br>Smartsheet   | Character    | 3               | Agency<br>Indicated     |
| Florida PALM<br>Values: <b>OA2</b><br>ID     | The 10-digit value for<br>tracking of optional<br>reporting or specific<br>use.        | Required                        | Alphanumeric | 10              | Agency<br>Provided      |
| Florida PALM<br>Values: Long<br>Description  | Provides the title<br>associated with the<br>value.                                    | Required                        | Alphanumeric | 30              | Agency<br>Provided      |
| Florida PALM<br>Values: Short<br>Description | Provides a short<br>abbreviation for the title<br>of the value.                        | Required                        | Alphanumeric | 10              | Agency<br>Provided      |
| Comments                                     | Agency comments.                                                                       | Optional for<br>Smartsheet      | Character    | 254             | Agency<br>Provided      |

#### Table 16: OA2 Field Details

## Configuration Page(s)

The following provides an example of the configuration pages where the defined OA2 field values will be setup in Florida PALM:

**NOTE:** Additional Other Accumulator 2 related fields displayed in the example configuration page screenshots below are not listed in the General Ledger (GL) Organization worksheet and will not be used in Florida PALM.

| Florida PALM<br>Planning, Accounting, and Ledger Management |                          |
|-------------------------------------------------------------|--------------------------|
|                                                             |                          |
| OA2                                                         |                          |
| Add a New Value                                             | Q Find an Existing Value |
| *SetID 43000 Q<br>*OA2 1234567890 Q<br>Add                  |                          |

Figure 37: OA2 Configuration Page Example

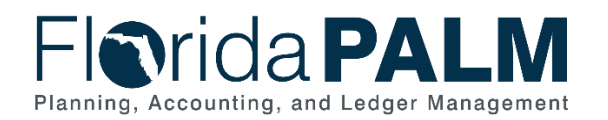

| FIORIDA PALM<br>Planning, Accounting, and Ledger Management                                                                                                    |            |             |                       |                |                             |                         |                 |  |
|----------------------------------------------------------------------------------------------------|------------|-------------|-----------------------|----------------|-----------------------------|-------------------------|-----------------|--|
| ←∣© ♡                                                                                                    |            |             |                       |                |                             |                         |                 |  |
| OA2                                                                                                    |            |             |                       |                | CONTRACTOR AND A CONTRACTOR |                         |                 |  |
| SetiD         43000         OA2         1234567890           Effective Date         Image: Comparison of the set of the set |            |             |                       |                |                             |                         |                 |  |
| *Effective Date                                                                                                    | ^Status ^1 | Description | *Short<br>Description | Budgetary Only | Attributes                  | Long Description        |                 |  |
| 02/02/2024                                                                                                    | Active 🗸   |             |                       | 0              | Altributes                  | Long Description        | + -             |  |
| Save Notify                                                                                                    |            |             |                       |                | Add Update                  | Display Include History | Correct History |  |

Figure 38: OA2 Configuration Page Example

The following provides an example of the journal transaction page where the configured OA2 values will be enterable/selectable in Florida PALM:

| Florida PALM<br>Planning, Accounting, and Ledger Management   |                                 |               |                               |               |                    |  |  |
|---------------------------------------------------------------|---------------------------------|---------------|-------------------------------|---------------|--------------------|--|--|
| ←∣© ♡                                                         |                                 |               |                               |               |                    |  |  |
| Create/Update Journal Entries                                 |                                 |               |                               |               |                    |  |  |
| Header Lines Totals                                           | <u>E</u> rrors <u>A</u> pproval |               |                               |               |                    |  |  |
| Unit 43000<br>Template List                                   | Journal ID NEXT                 | Dat           | e 02/02/2024<br>Change Values |               |                    |  |  |
| Inter/IntraUnit                                               | *Process Edit Journal           | ~             | Proces                        | 55            |                    |  |  |
| ✓ Lines                                                       |                                 |               |                               |               | 1-1 of 1 🗸         |  |  |
| Select Line                                                   | State Program Contract          | OA1 OA2       | PC Bus Unit                   | Project       | Activity           |  |  |
| 0 1 Q                                                         | Q 0                             | م م م         |                               | ٩             | ۹                  |  |  |
| 4                                                             |                                 |               |                               |               | •                  |  |  |
| Lines to add 1 + -                                            | - 🔟                             |               |                               |               |                    |  |  |
| ✓ Totals                                                      |                                 |               |                               |               |                    |  |  |
| EF Q                                                          | 1                               |               | K < 1-1                       | of 1 View All |                    |  |  |
| Unit Total Lines                                              | Total Debits                    | Total Credits | Journal Status                | Budget Status |                    |  |  |
| 43000 1                                                       | 0.00                            | 0.00          | N                             | N             |                    |  |  |
| Save Notify Refresh<br>Header   Lines   Totals   Errors   App | roval                           |               |                               |               | Add Update/Display |  |  |

Figure 39: Use of OA2 Configuration Value on Journal Transaction Page

#### Worksheet Instructions

The below information provides detailed column instructions on how to complete the *<Agency> Other Accumulator 2 (OA2)* worksheet in Smartsheet.

**Task Completion Requirement:** For this task (RW Task 513) to be considered complete, it is necessary that you follow all steps listed below to ensure you have filled in or selected the appropriate values.

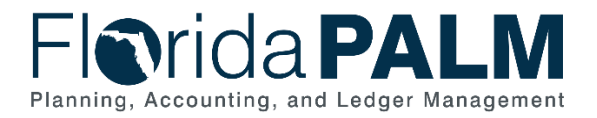

If you choose **not** to provide OA2 values for configuration:

• Select "No" in the Configuration Needed column, all other columns may be left as is.

If you choose to provide OA2 values for configuration:

- 1. Select "Yes" in the Configuration Needed column.
- 2. Complete the following for each OA2 value to be added:
  - a. 10-character ID value
  - b. Long description
  - c. Short description

Use the Comments field, optionally, for your internal purposes.

| ļ | 7 Filter 📃 🖃                        | Arial 🔹 10 🔹 🖪                                | I U S 🔗 🔹                                 | <u> </u> |
|---|-------------------------------------|-----------------------------------------------|-------------------------------------------|----------|
|   | Florida PALM Values:<br>OA2 ID<br>① | Florida PALM Values: Long<br>Description<br>① | Florida PALM Values:<br>Short Description | Comments |
|   | Example:<br>ADM2022_01              | Example: ADMIN CASE 01                        | Example: ADMCS01                          |          |
|   | Example:<br>ADM2022_02              | Example: ADMIN CASE 02                        | Example: ADMCS02                          |          |
|   |                                     |                                               |                                           |          |

Figure 40: Florida PALM Values OA2

## Budgetary Value Combination Edit

| 'n  | Forms Connections Dynamic View 📴 DEMO Budgetary Value Combination Edit 🏠 |                                |                      |      |                |                 |          |  |  |
|-----|--------------------------------------------------------------------------|--------------------------------|----------------------|------|----------------|-----------------|----------|--|--|
|     | Grid View 🔻                                                              | <b>∀</b> Filter <u>=</u> Arial | • 10 •               | BI   | <u>v</u> S 🔗 . | <u>A</u> •   =  |          |  |  |
| i i | Configure Value                                                          | FLAIR Account Code<br>命 ①      | Business Unit<br>∄ ⓓ | Fund | Budget Entity  | Category<br>⊕ ⊕ | Comments |  |  |
|     | •                                                                        |                                |                      |      |                |                 |          |  |  |
|     | Yes                                                                      |                                |                      |      |                |                 |          |  |  |
|     | No                                                                       |                                |                      |      |                |                 |          |  |  |
|     |                                                                          |                                |                      |      |                |                 |          |  |  |

Figure 41: Budgetary Value Combination Edit Worksheet in Smartsheet

## Configuration Value Definition

The Budgetary Value edit will limit the COA (i.e., Fund, Budget Entity, and Category) used on transactions to the specified values in the designated edit for an agency. Transactions not containing the valid codes in this edit will result in an error where the transaction cannot proceed.

#### **Business Process and Subprocess**

The Budgetary Value Combination Edit configuration supports the following business process and subprocess:

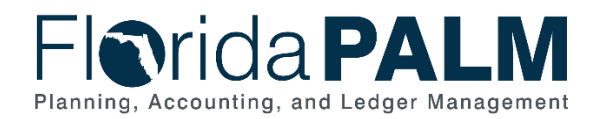

Table 17: Budgetary Value Combination Edit Business Process and Subprocess

| Business Process                           | Business Subprocess                                                                                                    |
|--------------------------------------------|----------------------------------------------------------------------------------------------------|
| 10.1 Set Up and Maintain Chart of Accounts | <u>10.1.1 Agency Add or Modify ChartField</u><br><u>Values</u><br><u>10.1.5 Enterprise Set up and Maintain</u><br><u>Combination Edits/Trees</u> |

## Configuration Value Purpose and Use

- Budgetary value combination edit includes the budgetary ChartField combinations where the agency appropriations are established.
- Transactions not containing the valid codes in this edit will result in an error where the transaction cannot proceed.

#### Configuration Design Details

The following design considerations are applied when defining the Budgetary Value Combination Edit in Florida PALM:

- Enforce ChartField relationships between the Transactional Fund, Budget Entity, and Category by business unit to ensure accurate and meaningful reporting.
- Applicable to online transactions, spreadsheet uploads and inbound interfaces in all modules.

The following assumptions are considered when defining a Budgetary Value Combination Edit:

• Budgetary Value Combination Edit is maintained by DFS.

#### **Configuration Field Details**

Agencies must provide the following Budgetary Value Combination Edit related configuration values as listed in the *Agency*> *Budgetary Value Combination Edit* worksheet in Smartsheet.

| Field Name               | Field Description                                                                                                    | Required /<br>Optional<br>Field | Field Type | Field<br>Length | Field<br>Value<br>Input |
|--------------------------|----------------------------------------------------------------------------------------------------|---------------------------------|------------|-----------------|-------------------------|
| Configure<br>Value       | Configure Value: "Yes" or "No".                                                                                                    | Required for<br>Smartsheet      | Character  | 3               | Agency<br>Indicated     |
| FLAIR<br>Account<br>Code | The FLAIR account<br>codes ensure each<br>agency has a standard<br>set of codes and<br>determines how an<br>agency will<br>expend/receive funds<br>as directed by the<br>Legislature. | N/A                             | Numeric    | 29              | Project<br>Provided     |
| Business<br>Unit         | GL Business Unit is<br>used to define an<br>organization or                                                                                                    | Required                        | Numeric    | 5               | Project<br>Provided     |

Table 18: Budgetary Value Combination Edit Field Details

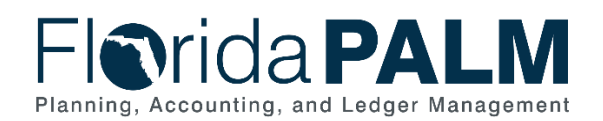

| Field Name       | Field Description                                                                                                    | Required /<br>Optional<br>Field | Field Type   | Field<br>Length | Field<br>Value<br>Input |
|------------------|----------------------------------------------------------------------------------------------------|---------------------------------|--------------|-----------------|-------------------------|
|                  | organizational subset<br>that is independent<br>with regards to one or<br>more accounting or<br>operational functions.                                                                                                    |                                 |              |                 |                         |
| Fund             | Fund is used to<br>segregate and capture<br>specific activities or<br>classify certain<br>objectives in<br>accordance with<br>special regulations,<br>restrictions, or<br>limitations.                                                                                                    | Required                        | Alphanumeric | 5               | Project<br>Provided     |
| Budget<br>Entity | Budget Entity<br>represents<br>organizations and/or<br>functions to which<br>appropriations are<br>made and typically<br>represents a program.                                                                                                    | Required                        | Numeric      | 8               | Project<br>Provided     |
| Category         | Category represents<br>both appropriation<br>categories and<br>revenue source codes.<br>Appropriation<br>categories sub-define<br>the appropriations<br>made to a budget<br>entity and typically<br>identify a sub-activity<br>of the budget entity or<br>a major expenditure<br>classification. | Required                        | Numeric      | 6               | Project<br>Provided     |
| Comments         | Agency comments.                                                                                                    | Optional for<br>Smartsheet      | Character    | 254             | Agency<br>Provided      |

#### Worksheet Instructions

The below information provides detailed column instructions on how to complete the *<Agency> Budgetary Value Combination Edit* worksheet in Smartsheet.

*Task Completion Requirement:* For this task (RW Task 513) to be considered complete, it is necessary that you follow all steps listed below to ensure you have filled in or selected the appropriate values.

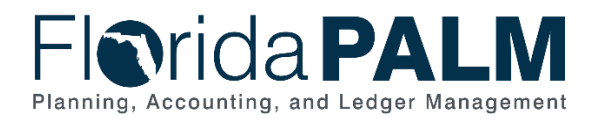

- 1. Review the combination of values provided and determine if the combination will continue to be needed or active in Florida PALM.
- 2. Complete the Configure Value column only, with your final resolution. Select "No" if any portion of the combination will not be needed or active in Florida PALM.
- 3. Add "Comments" optionally for your internal purposes.

**NOTE**: The Florida PALM team will configure what is shown on this worksheet unless the agency selects "No" in the Configure Value column.

| 'n |   | Forms Connections Dynamic View 📴 DEMO Budgetary Value Combination Edit 🏠 |                                                                                                    |                      |      |                    |                 |          |  |  |
|----|---|--------------------------------------------------------------------------|----------------------------------------------------------------------------------------------------|----------------------|------|--------------------|-----------------|----------|--|--|
|    |   | Grid View 🔹                                                              | \[     \]     Filter     \]     \[     \]     \[     \]     \[     \]     \[     \]     \[     \]     \[     \]     \[     \]     \[     \]     \[     \]     \[     \]     \[     \]     \[     \]     \[     \]     \[     \]     \[     \]     \[     \]     \[     \]     \[     \]     \[     \]     \[     \]     \[     \]     \[     \]     \[     \]     \[     \]     \[     \]     \[     \]     \[     \]     \[     \]     \[     \]     \[     \]     \[     \]     \[     \]     \[     \]     \[     \]     \[     \]     \[     \]     \[     \]     \[     \]     \[     \]     \[     \]     \[     \]     \[     \]     \[     \]     \[     \]     \[     \]     \[     \]     \[     \]     \[     \]     \[     \]     \[     \]     \[     \]     \[     \]     \[     \]     \[     \]     \[     \]     \[     \]     \[     \]     \[     \]     \[     \]     \[     \]     \[     \]     \[     \]     \[     \]     \[     \]     \[     \]     \[     \]     \[     \]     \[     \]     \[     \]     \[     \]     \[     \]     \[     \]     \[     \]     \[     \]     \[     \]     \[     \]     \[     \]     \[     \]     \[     \]     \[     \]     \[     \]     \[     \]     \[     \]     \[     \]     \[     \]     \[     \]     \[     \]     \[     \]     \[     \]     \[     \]     \[     \]     \[     \]     \[     \]     \[     \]     \[     \]     \[     \]     \[     \]     \[     \]     \[     \]     \[     \]     \[     \]     \[     \]     \[     \]     \[     \]     \[     \]     \[     \]     \[     \]     \[     \]     \[     \]     \[     \]     \[     \[     \]     \[     \]     \[     \]     \[     \]     \[     \]     \[     \]     \[     \]     \[     \]     \[     \]     \[     \]     \[     \]     \[     \]     \[     \]     \[     \]     \[     \]     \[     \]     \[     \]     \[     \]     \[     \]     \[     \]     \[     \]     \[     \]     \[     \]     \[     \]     \[     \]     \[     \]     \[     \]     \[     \]     \[     \]     \[     \]     \[     \]     \[     \]     \[     \] | • 10 •               | BI   | ⊻ <del>S</del> 🗞 • | <u>A</u> •   =  | • = 2 7  |  |  |
| i) | i | Configure Value                                                          | FLAIR Account Code                                                                                                    | Business Unit<br>급 ⓒ | Fund | Budget Entity      | Category<br>⊕ ⊕ | Comments |  |  |
|    |   |                                                                          |                                                                                                    |                      |      |                    |                 |          |  |  |
|    |   | Yes                                                                      |                                                                                                    |                      |      |                    |                 |          |  |  |
|    |   | NO                                                                       |                                                                                                    |                      |      |                    |                 |          |  |  |

Figure 42: Budgetary Value Combination Edit Worksheet Configure Value Column

## Local Funds

| Forms Connections Dynamic View          |                                                |              |                                    |                   |                  | ls ☆     |
|-----------------------------------------|------------------------------------------------|--------------|------------------------------------|-------------------|------------------|----------|
| 🖽 Grid View 👻 🤇                         | Filter 🔄 🔄 Arial 🔹 10 🔹                        | BIU          | <u>⊖</u> • <u>A</u> •              | = • = & 7         | à   🖪 🖉          | ⇔ ⊵ ≛ lî |
| FLAIR Local Funds:<br>GAAFR Fund-SF-FID | FLAIR Local Funds: Fund Identifier Description | Account Type | Reimbursing<br>Fund/Funding Source | Authorized Amount | Florida Statutes | Comments |
|                                         |                                                | U            | 0                                  | $\oplus$          | U                |          |
|                                         |                                                |              |                                    |                   |                  |          |

Figure 43: Local Funds Worksheet in Smartsheet

## Configuration Value Definition

Used to account for funds (resources) held outside the State Treasury. Agencies will identify the account types (e.g., clearing funds and revolving funds) and related information associated to the funds held outside the State Treasury.

## **Business Process and Subprocess**

The Local Funds configuration supports the following business process and subprocess:

| Business Process                           | Business Subprocess                                                                                           |
|--------------------------------------------|----------------------------------------------------------------------------------------------------|
| 10.1 Set Up and Maintain Chart of Accounts | 10.1.1 Agency Add or Modify ChartField<br>Values<br>10.1.3 Enterprise Add or Modify Fund<br>ChartField Values |

Table 19: Local Funds Business Process and Subprocess

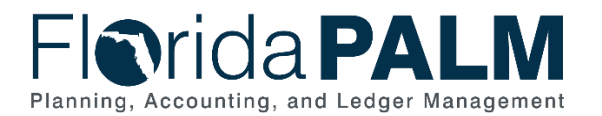

## Configuration Value Purpose and Use

- Local Funds will be configured as a statewide Fund ChartField Value.
- Local Fund configuration is contingent on Enterprise approval and need.

#### **Configuration Design Details**

The following design considerations are applied when defining the Local Funds in Florida PALM:

- Local funds in Florida PALM represent funds (resources) held outside the State Treasury
- CRA funds were initially configured as part of the CMS Wave and continue to be updated in the Florida PALM production environment and in FLAIR.
- Final configuration of Funds in Florida PALM is contingent on the outcome of various solution design activities in Segment IV.
- The information provided about each fund's account type will support discussion and determination of the funds to be configured through partnership with A&A.
- Agencies may be asked to complete additional configuration tasks for the Enterprise Fund configuration activities.

The following assumptions are considered when defining a Local Fund:

- Local Funds are configured as a statewide Fund ChartField value.
- Local Fund design in Florida PALM includes an attribute of State Fund "8".

#### **Configuration Field Details**

Agencies must provide the following Local Funds related configuration values as listed in the *<Agency> Local Funds* worksheet in Smartsheet.

| Field Name                                              | Field Description                                                                  | Required /<br>Optional Field                                       | Field<br>Type | Field<br>Length | Field<br>Value<br>Input |
|---------------------------------------------------------|------------------------------------------------------------------------------------|--------------------------------------------------------------------|---------------|-----------------|-------------------------|
| FLAIR Local<br>Funds:<br>GAAFR Fund-<br>SF-FID          | Existing GAAFR<br>Fund, State Fund,<br>and Fund Identifier<br>combination values.  | N/A                                                                | Character     | 11              | Project<br>Provided     |
| FLAIR Local<br>Funds: Fund<br>Identifier<br>Description | Fund Identifier description.                                                       | N/A                                                                | Character     | 254             | Project<br>Provided     |
| Account Type                                            | Type of Local Fund.<br>(See local fund<br>usage definitions in<br>the table below) | Required                                                           | Character     | 42              | Agency<br>Specified     |
| Reimbursing<br>Fund/Funding<br>Source                   | Reimbursing<br>Fund/Funding<br>Source (GAAFR<br>Fund-SF-FID).                      | Required or<br>Optional<br>(Based on<br>Account Type<br>selection) | Numeric       | 11              | Agency<br>Provided      |

Table 20: Local Funds Field Details

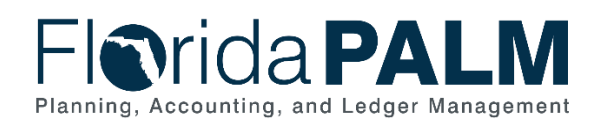

| Field Name           | Field Description                                             | Required /<br>Optional Field                                       | Field<br>Type | Field<br>Length | Field<br>Value<br>Input |
|----------------------|---------------------------------------------------------------|--------------------------------------------------------------------|---------------|-----------------|-------------------------|
| Authorized<br>Amount | Maximum amount<br>authorized to be kept<br>in the local fund. | Required or<br>Optional<br>(Based on<br>Account Type<br>selection) | Character     | 20              | Agency<br>Provided      |
| Florida<br>Statutes  | Florida Statute(s) (if applicable).                           | Required or<br>Optional<br>(Based on<br>Account Type<br>selection) | Character     | 20              | Agency<br>Provided      |
| Comments             | Agency comments.                                              | Required or<br>Optional<br>(Based on<br>Account Type<br>selection) | Character     | 254             | Agency<br>Provided      |

#### Table 21: Local Funds Usage

| Local Funds Usage                          |                                                                                                    |  |  |  |
|--------------------------------------------|----------------------------------------------------------------------------------------------------|--|--|--|
| Clearing Fund                              | Local Funds established by an agency and approved by the Treasury for<br>use as a depository for cash to account for collections pending<br>distribution to the appropriate State Fund.                                                                                                    |  |  |  |
| Revolving Fund<br>(Non-CRA)                | Any account, except an authorized clearing account or other account<br>specifically provided by law, maintained by an agency outside the State<br>Treasury at a financial institution, which is used to make disbursements<br>on behalf of that agency or the State; any imprest fund maintained as<br>cash-on-hand by an agency and used to make disbursements; or any<br>imprest fund maintained as cash-on-hand by an agency for the purpose<br>of making change for cash payments received by the agency for goods<br>or services. |  |  |  |
| Consolidated<br>Revolving Account<br>(CRA) | Account managed by Treasury with sub-accounts for individual agencies that is used by the agencies as a revolving fund to make direct payments and is replenished with the General Revenue or a Trust Fund.                                                                                                    |  |  |  |
|                                            | If the account is not configured in Florida PALM, you will need to contact Treasury immediately.                                                                                                    |  |  |  |
| Component Units                            | Fund established by an agency to record the balances of a component unit for financial reporting purposes.                                                                                                    |  |  |  |
| Gen Fixed Asset<br>Account Group           | Used to list all fixed assets of a governmental unit except those that are reported in proprietary funds.                                                                                                    |  |  |  |
| Gen Long Term<br>Debt Account<br>Group     | Used to account for all long-term debt obligations of a government not reported in proprietary funds.                                                                                                    |  |  |  |
| Local Funds w/o<br>Bank Accounts           | Accounts established by an agency that are not tied to an actual bank account (petty cash funds).                                                                                                    |  |  |  |

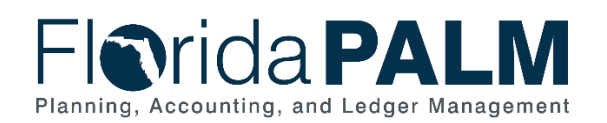

| Local Funds Usage                 |                                                                                                    |  |  |  |
|-----------------------------------|----------------------------------------------------------------------------------------------------|--|--|--|
| Other - Contract<br>Bank Account* | An account outside of the State Treasury that is the result of a contract between a vendor and an agency. Funds flow through this account |  |  |  |
|                                   | before some (or all) are deposited to the State Treasury.                                                                                 |  |  |  |
| Other -                           | An account outside of the State Treasury not funded from a source fund                                                                    |  |  |  |
| Bank Accounts*                    | not go through the standard State disbursement process. Deposits are                                                                      |  |  |  |
|                                   | made directly to the account to support disbursements.                                                                                    |  |  |  |
| Other - Lockbox<br>Bank Accounts* | Bank provided post office box account where payments are mailed to for deposit. Bank provides the service of receiving in the mail and    |  |  |  |
| Dank Accounts                     | depositing the items on behalf of the agency. Lockbox accounts are                                                                        |  |  |  |
|                                   | used as a means of depositing funds to the State Treasury.                                                                                |  |  |  |
| Other - Non-State                 | Trust funds for money that is not state funds. Agencies are granted                                                                       |  |  |  |
| Trust Fund Bank                   | authority to establish these accounts by statute. Example: Dept of                                                                        |  |  |  |
| Accounts*                         | Corrections has an inmate trust fund where people send money for                                                                          |  |  |  |
| Other - Fiduciary                 | Funds held on behalf of an individual or entity that are not state funds                                                                  |  |  |  |
| Fund Bank                         | These accounts are used for legal compliance. Example: Agencies hold                                                                      |  |  |  |
| Accounts*                         | funds in escrow until a case is settled.                                                                                                  |  |  |  |
| Other - Demand                    | Agencies deposit funds into a sweep account to be swept by an outside                                                                     |  |  |  |
| Deposit Bank                      | entity. Example: Deposits due to the IRS for taxes withheld.                                                                              |  |  |  |
| Accounts (DDA)*                   |                                                                                                    |  |  |  |
| Other - Reserve                   | Accounts that require a certain amount of State funds to be kept in                                                                       |  |  |  |
| Other - Credit                    | Pase-through accounts used to process credit card transactions                                                                            |  |  |  |
| Cards Bank                        | Typically, this is a third-party yendor assisting with the processing of                                                                  |  |  |  |
| Accounts*                         | agency credit card transactions. Funds flow through this account before                                                                   |  |  |  |
|                                   | some (or all) are deposited to the State Treasury.                                                                                        |  |  |  |
| Other - Not                       | Use this selection if none of the others are applicable. When selected,                                                                   |  |  |  |
| Otherwise                         | please provide description of use in the Comments column.                                                                                 |  |  |  |
| Classified                        |                                                                                                    |  |  |  |
| *These bank accour                | nts are not managed by Treasury and are not a Clearing Account or                                                                         |  |  |  |
| Revolving Account.                |                                                                                                    |  |  |  |

#### Worksheet Instructions

The below information provides detailed column instructions on how to complete the *<Agency> Local Funds* worksheet in Smartsheet.

**Task Completion Requirement:** For this task (RW Task 513) to be considered complete, it is necessary that you follow all steps listed below to ensure you have filled in or selected the appropriate values.

Designation of Local Funds will be a multi-step process. The first step in the process is to identify the nature or type of existing Local Funds. <u>The workbook includes all funds for your agency where the State Fund (SF) = 8 as identified in FLAIR.</u>

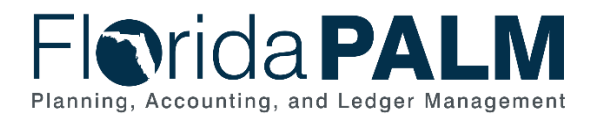

1. Agencies are asked to confirm all existing Local Funds listed in the configuration worksheet by selecting the appropriate Account Type from the drop-down list (see Table 21 above for definitions) in that column.

## **NOTE:** If there is not an appropriate Account Type available in the provided list, select "Other – Not otherwise classified" and provide additional description in the Comments column.

- 2. Complete the Reimbursing Fund/Funding Source and Authorized Amount columns if the selection in the Account Type column is for a Revolving Fund. *The Florida Statues column is only required, if applicable for a Revolving Fund.*
- 3. If additional Local Funds currently exist within FLAIR and need to be added to the Local Funds worksheet, insert the additional local fund information in the two FLAIR Local Funds columns on the next available row and complete steps 1 and 2 above.

| Forms Connections                       | s Dynamic View                                 |                                                                                                    |                                                                                                    | 📙 DEI             | MO Local Fund    | ls ☆     |
|-----------------------------------------|------------------------------------------------|----------------------------------------------------------------------------------------------------|----------------------------------------------------------------------------------------------------|-------------------|------------------|----------|
| 🖽 Grid View 👻 🤇                         | Filter 🔄 🔄 Arial 🔹 10 🔹                        | <b>B</b> I ⊻ <del>(</del>                                                                                                    | G ∲ • <u>A</u> •                                                                                                    | = • = & 7         | P 🗉 🖉            | 0 i i    |
| FLAIR Local Funds:<br>GAAFR Fund-SF-FID | FLAIR Local Funds: Fund Identifier Description | Account Type                                                                                                    | Reimbursing<br>Fund/Funding Source                                                                                                    | Authorized Amount | Florida Statutes | Comments |
| i 🛈                                     | 0                                              | 0                                                                                                    | 0                                                                                                    | 0                 | (i)              |          |
|                                         |                                                | •                                                                                                    |                                                                                                    |                   |                  |          |
|                                         |                                                | Clearing Fund<br>Revolving Fund (Non-Cl<br>Consolidated Revolving<br>Component Units<br>Gen Fixed Asset Accour<br>Gen Long Term Debt Ac<br>Local Funds w/o Bank A<br>Other - Contract Bank A<br>Other - Disbursement B<br>Other - Lockbox Bank A<br>Other - Fiduciary Fund I<br>Other - Fiduciary Fund I<br>Other - Credit Cards Ba<br>Other - Credit Cards Ba<br>Other - Not otherwise c | RA)<br>Account (CRA)<br>nt Group<br>ccount Group<br>(ccounts<br>Accounts<br>Accounts<br>t Fund Bank Accounts<br>Bank Accounts<br>t Bank Accounts<br>it Bank Accounts (DDA)<br>ccounts<br>it Bank Accounts<br>it Bank Accounts |                   |                  |          |

Figure 44: Local Fund Account Type

The information provided will support the Project and Enterprise analysis and configuration of Fund values for the Financials and Payroll Waves. Approved Local Funds will be assigned Transactional Fund values and attributes based on agency response in this workbook and review by the Project and Enterprise. Agencies are asked not to delete rows within the Local Funds worksheet, values will be configured based on the account type selected. Florida PALM Local Fund values will be provided to agencies for confirmation prior to configuration.

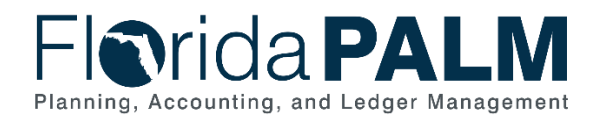

## Appendix

Table 22 provides a list of all Florida county codes.

| Table 22: Florida County Codes |              |      |            |  |  |
|--------------------------------|--------------|------|------------|--|--|
| Code                           | County       | Code | County     |  |  |
| 01                             | Alachua      | 35   | Lake       |  |  |
| 02                             | Baker        | 36   | Lee        |  |  |
| 03                             | Bay          | 37   | Leon       |  |  |
| 04                             | Bradford     | 38   | Levy       |  |  |
| 05                             | Brevard      | 39   | Liberty    |  |  |
| 06                             | Broward      | 40   | Madison    |  |  |
| 07                             | Calhoun      | 41   | Manatee    |  |  |
| 08                             | Charlotte    | 42   | Marion     |  |  |
| 09                             | Citrus       | 43   | Martin     |  |  |
| 10                             | Clay         | 44   | Monroe     |  |  |
| 11                             | Collier      | 45   | Nassau     |  |  |
| 12                             | Columbia     | 46   | Okaloosa   |  |  |
| 13                             | Miami-Dade   | 47   | Okeechobee |  |  |
| 14                             | Desoto       | 48   | Orange     |  |  |
| 15                             | Dixie        | 49   | Osceola    |  |  |
| 16                             | Duval        | 50   | Palm Beach |  |  |
| 17                             | Escambia     | 51   | Pasco      |  |  |
| 18                             | Flagler      | 52   | Pinellas   |  |  |
| 19                             | Franklin     | 53   | Polk       |  |  |
| 20                             | Gadsden      | 54   | Putnam     |  |  |
| 21                             | Gilchrist    | 55   | St. Johns  |  |  |
| 22                             | Glades       | 56   | St. Lucie  |  |  |
| 23                             | Gulf         | 57   | Santa Rosa |  |  |
| 24                             | Hamilton     | 58   | Sarasota   |  |  |
| 25                             | Hardee       | 59   | Seminole   |  |  |
| 26                             | Hendry       | 60   | Sumter     |  |  |
| 27                             | Hernando     | 61   | Suwanee    |  |  |
| 28                             | Highlands    | 62   | Taylor     |  |  |
| 29                             | Hillsborough | 63   | Union      |  |  |
| 30                             | Holmes       | 64   | Volusia    |  |  |
| 31                             | Indian River | 65   | Wakulla    |  |  |
| 32                             | Jackson      | 66   | Walton     |  |  |
| 33                             | Jefferson    | 67   | Washington |  |  |
| 34                             | Lafayette    |      |            |  |  |